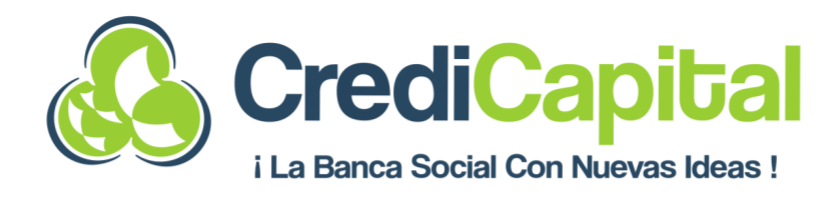

# GUIA DE CAPTURA DE CRÉDITO MONEY PHONE

SOLUCIÓN ASEA S.A. DE C.V. S.F.P.

Calle Televisa No.11, Fraccionamiento Popular Villaflores, Chiapas. C.P. 30476 **Tel. 965 65 2 19 69** 

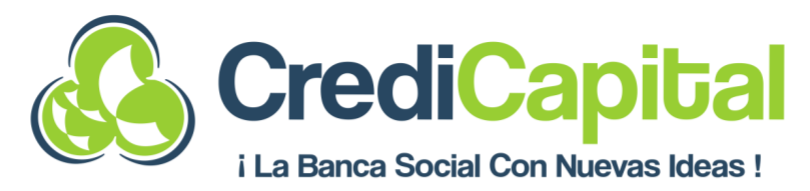

# INDICE

| 1. |    | INI  | CIO DE SESIÓN PLATAFORMA MONEY PHONE                                 | .3 |
|----|----|------|----------------------------------------------------------------------|----|
| 2. |    | ME   | NU PRINCIPAL                                                         | 3  |
|    | 2. | 1    | CAPTURA DE CRÉDITO                                                   | 4  |
|    | 2. | 2 AL | JTORIZACIÓN DE CONSULTA SIC                                          | 6  |
|    | 2. | .3   | INFORMACIÓN COMPLEMENTARIA                                           | 8  |
|    | 2. | .4   | INFORMACIÓN SOCIOECONÓMICA                                           | 2  |
|    | 2. | .5   | ASIGNACIÓN DE SOLICITUD DE CRÉDITO A EJECUTIVO DE CRÉDITO Y COBRANZA | 6  |
|    | 2. | .6   | CAPTURA DE DATOS DEL AVAL                                            | 20 |
|    | 2. | .7   | ASIGNACIÓN DE SOLICITUD DE CRÉDITO PARA APROBACIÓN                   | 23 |
|    | 2. | .8   | GENERAR INFORME DE FLUJO DE CAJA Y RESUMEN DE DATOS CAPTURADOS       | 25 |
| 3. |    | CAF  | PTURA DE SOLICITUD DESDE EL AUXILIAR SIMBANK                         | 26 |

#### SOLUCIÓN ASEA S.A. DE C.V. S.F.P.

Calle Televisa No.11, Fraccionamiento Popular Villaflores, Chiapas. C.P. 30476 **Tel. 965 65 2 19 69** 

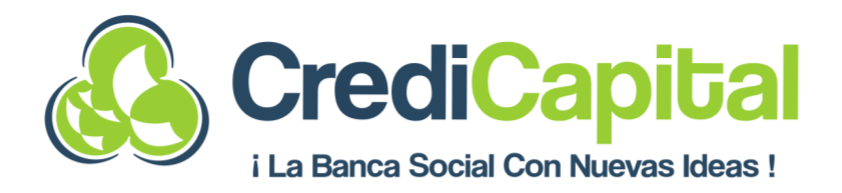

# 1. INICIO DE SESIÓN PLATAFORMA MONEY PHONE

**PASO 1:** Se abre el navegador y se ingresa a la siguiente URL de producción de la Plataforma Money phone <u>https://credicapital.money-phone.com/es-mx/console/</u>.

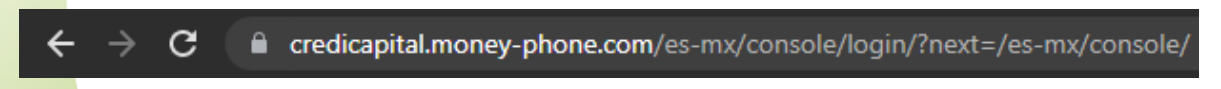

**PASO 2:** Se agrega Correo Electrónico y Contraseña como lo pide la pantalla siguiente para poder acceder a la Plataforma Money phone. Una vez agregados los datos se selecciona el botón **Identificarse.** 

| phoney Portal de Gestión - production |  |  |  |  |  |
|---------------------------------------|--|--|--|--|--|
| Correo electrónico:                   |  |  |  |  |  |
| dfonseca@credicapital.com.mx          |  |  |  |  |  |
| Contraseña:                           |  |  |  |  |  |
| IDENTIFICARSE                         |  |  |  |  |  |

# 2. MENU PRINCIPAL

Con la sesión iniciada se muestra el Menú principal para poder realizar las diferentes funciones que se tienen:

- Crear Nuevo Préstamo
- Ver Préstamos
- Ver información de Registros

# SOLUCIÓN ASEA S.A. DE C.V. S.F.P.

Calle Televisa No.11, Fraccionamiento Popular Villaflores, Chiapas. C.P. 30476 **Tel. 965 65 2 19 69** 

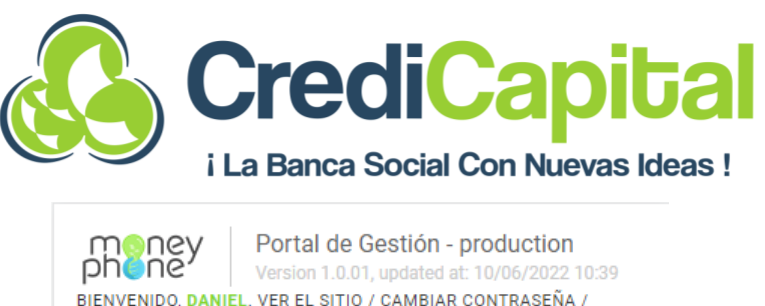

| Inicio     Crear nuevo préstamo                                                        |                                     |                                                                           |  |  |  |
|----------------------------------------------------------------------------------------|-------------------------------------|---------------------------------------------------------------------------|--|--|--|
| Ver préstamos                                                                          |                                     |                                                                           |  |  |  |
| Ver información de registros                                                           |                                     |                                                                           |  |  |  |
| Portal de Gestión                                                                      |                                     |                                                                           |  |  |  |
| 1. GESTIÓN DEL CICLO DEL PRÉS                                                          | ТАМО                                |                                                                           |  |  |  |
|                                                                                        |                                     |                                                                           |  |  |  |
| Eventos del préstamo                                                                   | + Agregar                           | 🤌 Cambiar                                                                 |  |  |  |
| Eventos del préstamo<br>Grupos de Préstamos                                            | + Agregar<br>+ Agregar              | 🥜 Cambiar 🔗 Cambiar                                                       |  |  |  |
| Eventos del préstamo<br>Grupos de Préstamos<br>Préstamos                               | + Agregar<br>+ Agregar<br>+ Agregar | <ul><li>Cambiar</li><li>Cambiar</li><li>Cambiar</li></ul>                 |  |  |  |
| Eventos del préstamo<br>Grupos de Préstamos<br>Préstamos                               | + Agregar<br>+ Agregar<br>+ Agregar | <ul><li>Cambiar</li><li>Cambiar</li><li>Cambiar</li><li>Cambiar</li></ul> |  |  |  |
| Eventos del préstamo<br>Grupos de Préstamos<br>Préstamos<br>2. INFORMACIÓN DE REGISTRO | + Agregar<br>+ Agregar<br>+ Agregar | <ul><li>Cambiar</li><li>Cambiar</li><li>Cambiar</li></ul>                 |  |  |  |

# 2.1 CAPTURA DE CRÉDITO

**PASO 1:** Para iniciar con la captura de un crédito se ingresa en la opción **Crear nuevo préstamo** desde la página de inicio.

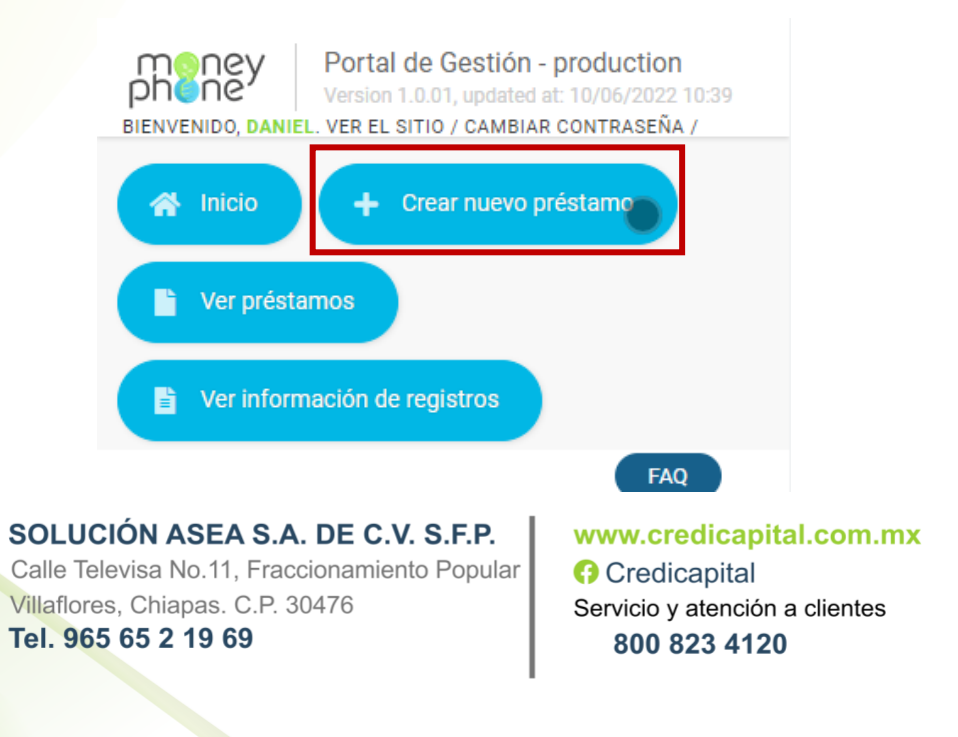

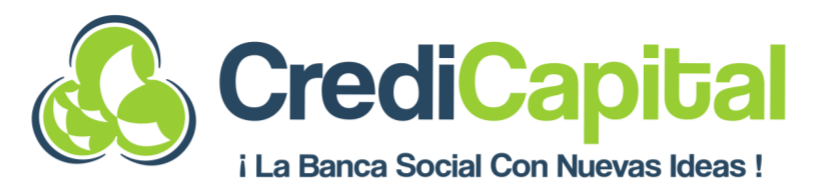

PASO 2: Rellenamos los campos requeridos: Primer nombre (del solicitante), Teléfono del solicitante agregándole la ext. +52 al inicio del número, los campos de Propósito del préstamo y Tipo de Préstamo se encuentran llenados por default y se hace clic en "Guardar".

Agregar Préstamo

| Teléfono:                          |                                        |
|------------------------------------|----------------------------------------|
| +52965116154                       | 1                                      |
| extensión internacio               | al sin 0 inicial, p. ej., 521234567890 |
| Propósito del pr                   | stamo:                                 |
| capital de trab                    | ijo e inversión                        |
| capital de trab<br>Tipo de préstam | ijo e inversión                        |

PASO 3: Se carga una página donde se generó la Solicitud e iniciaremos con el registro de la información del cliente. El estado del préstamo en este momento será: Borrador. Se da clic sobre la opción "Abrir Solicitud de Préstamo", el estado cambiará a: "Verificación de crédito". Hasta este punto del proceso ya tenemos una Solicitud generada.

| El préstamo Préstamo 'Danny1541 (Borrador)' se ha añadide<br>con éxito                                                              | Danny1541 (Verificación de crédito) se ha ajustado con<br>éxito a Verificación de crédito |
|----------------------------------------------------------------------------------------------------|-------------------------------------------------------------------------------------------|
| Modificar préstamo                                                                                                    | Modificar préstamo                                                                        |
| HISTORIA PRÉSTAMO ANTERIOR<br>PRÓXIMO PRÉSTAMO VER INFORMES                                                                         | HISTORIA PRÉSTAMO ANTERIOR                                                                |
| GUARDAR                                                                                                    | PROXIMO PRESTAMO VER INFORMES                                                             |
| Guardar y agregar otro                                                                                                    | GUARDAR                                                                                   |
| Guardar y continuar editando                                                                                                    | Guardar y agregar otro                                                                    |
| ABRIR SOLICITUD PRÉSTAMO                                                                                                    |                                                                                           |
| EXPIRADO PRÉSTAMO                                                                                                    | Guardar y continuar editando                                                              |
| RECHAZAR PRÉSTAMO                                                                                                    | COMPLETAR VERIFICACIÓN DE CRÉDITO PRÉSTAMO                                                |
| RETIRADO PRÉSTAMO                                                                                                    | RECHAZAR PRÉSTAMO                                                                         |
| SOLUCIÓN ASEA S.A. DE C.V. S.<br>Calle Televisa No.11, Fraccionamiento P<br>Villaflores, Chiapas. C.P. 30476<br>Tel. 965 65 2 19 69 | F.P.<br>opular<br>G Credicapital<br>Servicio y atención a clientes<br>800 823 4120        |

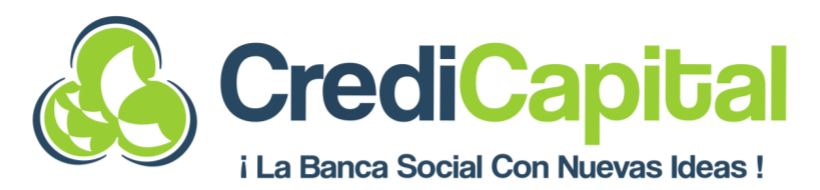

PASO 4: Una vez hemos activado el enlace, podemos hacer clic en el Enlace de usuario. Automáticamente se nos abre una página nueva donde se realizará la captura de Información Básica donde muestra los requisitos para otorgamiento de crédito, se da clic sobre el botón de Inicio.

|  | Estado del préstamo:                                     |                                 | pheney                                                                                               |
|--|----------------------------------------------------------|---------------------------------|----------------------------------------------------------------------------------------------------|
|  | Verificación de crédito<br>Fecha de creación:            |                                 | 😤 Información básica 💡                                                                               |
|  | 11 de Junio de 2022 a las 11:39<br>Fecha actualizada:    |                                 | © 5 minutos                                                                                          |
|  | 11 de Junio de 2022 a las 11:45                          |                                 | Durante la primera parte de la solicitud se le preguntará<br>sobre usted, su situación y su Crédito. |
|  | Enlace de usuario:                                       |                                 | También le pediremos que cargue varios documentos,<br>asegúrese de tener los siguientes disponibles: |
|  | https://credicapital-                                    |                                 | Requisitos:                                                                                          |
|  | staging.web.app/a/sUI6ToGiRJ6Ss8X02GdzKw/btaxP117wgDyDBn |                                 | Oredencial de elector vigente                                                                        |
|  | lang=es-mx                                               |                                 | 🤣 Comprobante de domicilio ( No mayor a 3 meses)                                                     |
|  | Enlace de Garante:                                       |                                 | O CURP                                                                                               |
|  |                                                          | 🤣 Acta de matrimonio en su caso |                                                                                                    |
|  | Ninguno                                                  | 🥑 Edad entre 22 y 70 años       | 🤭 Edad entre 22 y 70 años                                                                            |
|  | Uuid:                                                    |                                 |                                                                                                    |
|  | sUI6ToGiRJ6Ss8X02GdzKw                                   |                                 | Inicio                                                                                               |
|  |                                                          |                                 |                                                                                                    |

# 2.2 AUTORIZACIÓN DE CONSULTA SIC

**PASO 5:** Se ingresa al **Formulario** y se llena la información que solicita, para este primer proceso se recaban datos para **Autorización de Consulta SIC** y se da clic en **Enviar**.

| Autorización                                                                          | e CURP                                     | Municipio                                                                                                    |
|---------------------------------------------------------------------------------------|--------------------------------------------|----------------------------------------------------------------------------------------------------|
|                                                                                       | HEGG560427MVZRRL04                         | Elegir                                                                                                    |
| Nombre del solicitante (Persona Física o<br>Representante Legal de la Persona Moral): | Por favor subir foto del frente de la INE  | Estado                                                                                                    |
| Nombres                                                                               |                                            | Elegir                                                                                                    |
| Danny                                                                                 | Haga clic para subir                       |                                                                                                    |
|                                                                                       |                                            | Colonia                                                                                                    |
| Apellido paterno                                                                      |                                            | Elegir 💌                                                                                                    |
|                                                                                       | Por favor subir foto del reverso de la INE |                                                                                                    |
| Apellido materno                                                                      |                                            | +52 V                                                                                                    |
|                                                                                       |                                            | AUTORIZACIÓN PARA SOLICITAR REPORTES DE<br>CRÉDITO PERSONAS FÍSICAS / PERSONAS MORALES                             |
| RFC                                                                                   | Código postal                              | Por este conducto autorizo expresamente a SOLUCION                                                                 |
|                                                                                       |                                            | ASEA S.A DE C.V S.F.P., en adelante CREDICAPITAL, para<br>que por conducto de sus funcionarios facultados lleve a  |
| Homoclave                                                                             | Domicilio                                  | capo investigaciones, sobre mi comportamiento crediticio<br>o el de la Empresa que represento en las sociedades de |
| XXX                                                                                   |                                            | información crediticia que estimen conveniente.                                                                    |

#### SOLUCIÓN ASEA S.A. DE C.V. S.F.P.

Calle Televisa No.11, Fraccionamiento Popular Villaflores, Chiapas. C.P. 30476 **Tel. 965 65 2 19 69** 

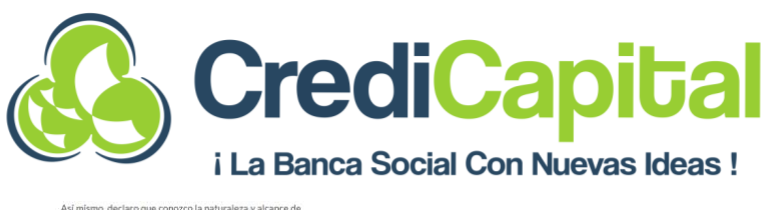

| .declaro que conozco la naturaleza y alcance de<br>sación que se solicitara, del uso que<br>171AI, hará de tal información y de que esta<br>izar consultas periódicas sobre mi historial o el<br>resa que represento, consistiendo que esta<br>in se encuentre vigente por un periodo de 3                                                                                           | Fecha en que se firma la autorización de verificación de<br>crédito:<br>11/6/2022 |
|----------------------------------------------------------------------------------------------------|-----------------------------------------------------------------------------------|
| ados a partir de su expedición y en todo caso<br>tiempo que se mantenga la relación jurídica.                                                                                                    | Firma el solicitante                                                              |
| e que el solicitante sea una persona moral,<br>lo protesta de decir la verdad ser representante<br>a empresa mencionada en esta autorización;<br>do que a la fecha de firma de la presente<br>ón los poderes no me han sido revocados,<br>i modificados en forma alguna.                                                                                                    |                                                                                   |
| scuerdo y acepto que este documento quede<br>landar da CREDICARITAL yo Sociedar de<br>increditeia consultada para refereta de control<br>lento del terticulo 28 de la Ley para Regular a las<br>de información Contettica, mismo que refuta<br>ideades solos podrán proporcionar información<br>ría, cuando este cuente con la autorización<br>dioriente mediante os rima autógrafa. |                                                                                   |
|                                                                                                    | Enviar                                                                            |
|                                                                                                    |                                                                                   |

PASO 6: Una vez capturado los datos de Autorización aparecerá la siguiente pantalla culminando la primera parte del proceso. Se cierra la ventana y se recarga la pantalla principal del Portal de Money phone. Los botones han cambiado y ahora vemos "Autorización de Buró de Crédito préstamo" y "Cancelación de Buró de Crédito préstamo". El estado cambia a Revisar verificación de crédito. Se elige la opción de acuerdo al Reporte SIC si es Preaprobado o No aprobado.

Acep

| money                                                                                                    | Inicio > 1. Gestión del ciclo del préstamo > Préstamos > Danny<br>1541 (Revisar verificación de crédito) |
|----------------------------------------------------------------------------------------------------|----------------------------------------------------------------------------------------------------|
|                                                                                                    | Modificar préstamo                                                                                       |
| Gracias por tu tiempo                                                                                          | HISTORIA PRÉSTAMO ANTERIOR<br>PRÓXIMO PRÉSTAMO VER INFORMES                                              |
| Has enviado correctamente tu solicitud de préstamo y pronto nos<br>comunicaremos contizo a través de Whatsapp. | GUARDAR                                                                                                  |
| ¿Pasa algo? Por favor, chatea con nosotros.                                                                    | Guardar y agregar otro                                                                                   |
| Haga su pregunta 🕓                                                                                             | Guardar y continuar editando                                                                             |
|                                                                                                    | AUTORIZACIÓN DE BURÓ DE CRÉDITO PRÉSTAMO                                                                 |
|                                                                                                    | CANCELACIÓN DE BURÓ DE CRÉDITO PRÉSTAMO                                                                  |
|                                                                                                    | RECHAZAR PRÉSTAMO                                                                                        |
|                                                                                                    |                                                                                                    |

PASO 7: Cambia el estatus de la solicitud a "**Registro en Curso**" y se da clic sobre el **Enlace de Usuario** que se generó para iniciar con la captura de los datos complementarios del cliente. Se da clic sobre el botón **"Comenzar a aplicar".** 

#### SOLUCIÓN ASEA S.A. DE C.V. S.F.P.

Calle Televisa No.11, Fraccionamiento Popular Villaflores, Chiapas. C.P. 30476 **Tel. 965 65 2 19 69** 

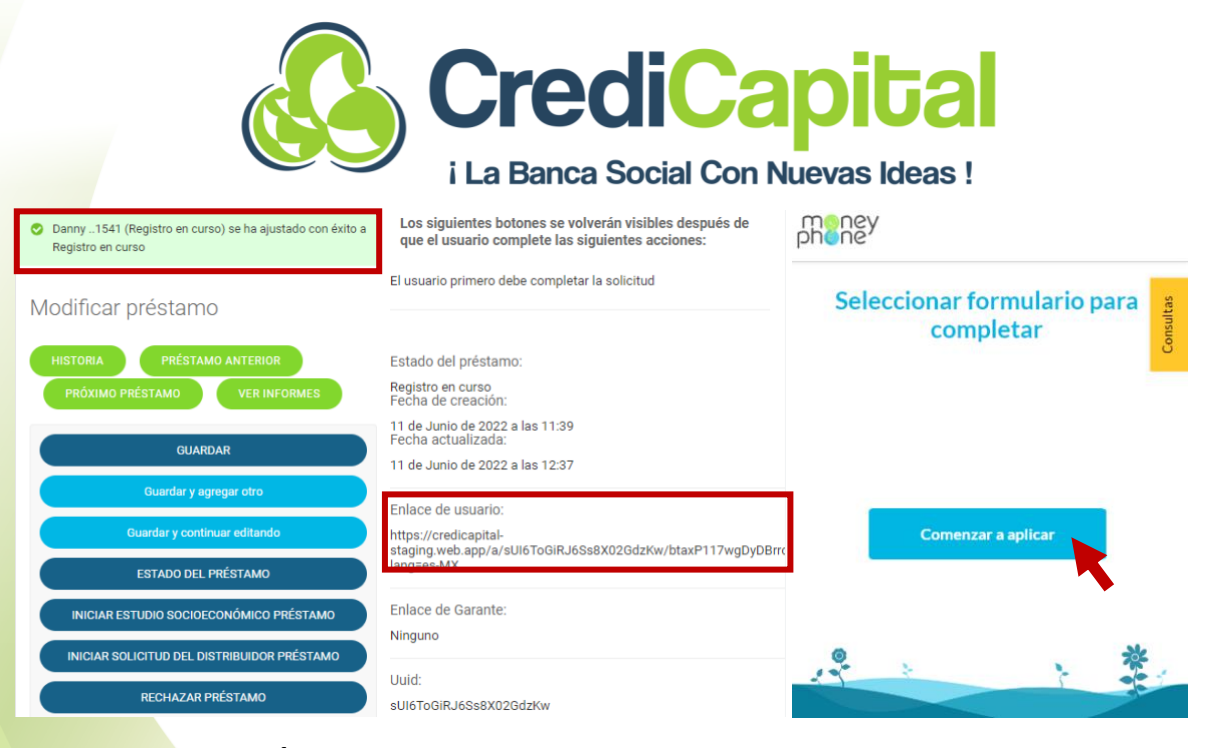

#### 2.3 INFORMACIÓN COMPLEMENTARIA

**PASO 8:** Aparece la ventana donde menciona que información complementaria se necesita y se da clic sobre el botón **Inicio** para poder capturar los campos. Aparecerá el formulario que consta de 8 Páginas en donde se capturarán primero datos del cliente, al finalizar el **Ilenado** de los campos se da clic sobre el botón siguiente.

| C 20 minutos                                                                                                    | Página 1 de 8<br>Datos del solicitante<br>Por favor, complete la información requerida sobre el | Consultas | Para verificar la identidad del solicitante, cargue una<br>foto de perfit* |
|----------------------------------------------------------------------------------------------------|-------------------------------------------------------------------------------------------------|-----------|----------------------------------------------------------------------------|
| ¡Buen trabajo! Hemos verificado la información<br>facilitada por el buró de crédito. Puedes continuar con<br>tu solicitud. | aplicante. Nombres                                                                              |           | Haga dic para subir                                                        |
| Te pediremos que cargues varios documentos, asegúrate<br>de tener los siguientes disponibles:<br>Prerrequisitos:           | Danny Daniel                                                                                    |           | Sexo<br>Elegir                                                             |
| <ul> <li>Estados de cuenta Bancarios.</li> <li>Notas de Venta.</li> <li>Facturas.</li> </ul>                               | Fonseca                                                                                         |           | Fecha de nacimiento* dd/mm/aaaa                                            |
| <ul> <li>Balance y Estado de Resultados.</li> <li>Registro de ventas (Libreta).</li> </ul>                                 | Apellido materno<br>Saldaña                                                                     |           | Entidad federativa de nacimiento*                                          |
| Inicio                                                                                                    | <b>Nombre completo(sin abreviaturas)</b><br>Danny Daniel Fonseca Saldaña                        |           | País de nacimiento*                                                        |

#### SOLUCIÓN ASEA S.A. DE C.V. S.F.P.

Calle Televisa No.11, Fraccionamiento Popular Villaflores, Chiapas. C.P. 30476 **Tel. 965 65 2 19 69** 

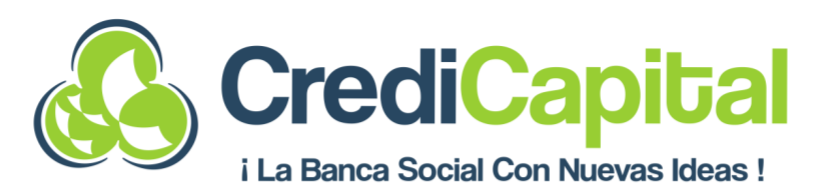

| Nacionalidad*                      | Antigüedad del negocio*                     |
|------------------------------------|---------------------------------------------|
| Código postal*                     |                                             |
| 30475                              | Números de teléfono                         |
| Domicilio*                         | Número de teléfono Celular                  |
| 1ra norte entre 3ra y 4ta Poniente | +52 🗸 9651161541                            |
|                                    |                                             |
| Municipio*                         | Número de teléfono Casa                     |
| Villaflores                        | +52 💙                                       |
|                                    | Número de teléfono Trabaio                  |
| Estado"<br>Chiapas                 | +52 🗸                                       |
| - map as                           |                                             |
| Colonia*                           | Ocupación, profesión o actividad económica* |
| Villaflores Centro                 | Elegir                                      |
| Referencia del domicilio*          | Siguiente                                   |

**PASO 9:** Se capturan los datos del Formulario que corresponden a la **Información sobre identificación** del cliente. Algunos datos capturados con anterioridad se encuentran prellenados. Al terminar de llenar los datos se da clic sobre el botón **siguiente**.

**Nota:** Los datos capturados se guardan una vez que se da clic sobre el botón Siguiente o Regresar, de lo contrario no se guardará la información ingresada en cada campo.

| Yágina 2 de 8                                                                                            | tas   | Escolaridad *                                    |
|----------------------------------------------------------------------------------------------------|-------|--------------------------------------------------|
| nformación sobre identificación                                                                          | Consu | Elegir                                           |
| Tipo de identificación *                                                                                 | -     |                                                  |
| Elegir                                                                                                   |       | Dependientes económicos *                        |
| Fecha de expedición*                                                                                     |       |                                                  |
| dd/mm/aaaa                                                                                               |       | RFC                                              |
| Para verificar tu identidad por favor, sube una foto<br>sujetando dicha tarjeta de identificación (INE)* |       | FOSD930505                                       |
| +<br>Haga clic para subir                                                                                |       | 8E4                                              |
|                                                                                                    |       | Número de serie de la Firma Electrónica Avanzada |
| Correo electrónico                                                                                       |       |                                                  |
| CURP                                                                                                    |       | Regresar Siguiente                               |
| FOSD930505HCSNLN09                                                                                       |       |                                                  |

**PASO 10:** Una ve capturados los datos del cliente se procede a capturar los datos de su **Información Familiar**, aquí se captura el Estado Civil del cliente, en caso de ser casado o unión libre tendrá que capturar los datos del cónyuge o concubino (a). Una vez capturados los datos se da clic en el botón **Siguiente**.

SOLUCIÓN ASEA S.A. DE C.V. S.F.P. Calle Televisa No.11, Fraccionamiento Popular Villaflores, Chiapas. C.P. 30476 Tel. 965 65 2 19 69

|                                                 | i La Banca Social                    | Con Nu | <b>pita</b><br>evas Ideas ! |           |
|-------------------------------------------------|--------------------------------------|--------|-----------------------------|-----------|
| Página 3 de 8                                   | Homoclave                            |        | Municipio                   |           |
| Información familiar                            | X                                    |        | Elegir                      |           |
| Estado civil                                    | CURP*                                |        |                             |           |
| Unión Libre                                     |                                      |        | Estado                      |           |
|                                                 | Fecha de nacimiento del concubino(a) |        | Elegir                      | •         |
| Si está en unión libre*                         | dd/mm/aaaa                           |        |                             |           |
| Nombre completo del concubino(a)                | Número de teléfono del concubino(a)  |        | Colonia                     |           |
|                                                 | +52 ¥                                |        | Elegir                      | T         |
| Nacionalidad del concubino(a)                   | Situación laboral del concubino(a)   |        |                             |           |
|                                                 |                                      |        | Casa                        |           |
| Tarjeta de identidad/pasaporte del concubino(a) | Dirección laboral del concubino(a)   |        | Elegir                      |           |
|                                                 |                                      |        |                             |           |
| RFC                                             | Código postal                        |        | Regresar                    | Siguiente |
| VECJ880326                                      |                                      |        |                             |           |

PASO 11: Se deben capturar los Datos del Beneficiario, deben llenarse los campos y puede agregar hasta 3 Beneficiarios con la única condición de que se complete el 100% del porcentaje. Una vez capturados los datos del o los Beneficiarios se da clic sobre el botón Siguiente.

| agina 4 de 8                                             | Municipio        | Elegir    |
|----------------------------------------------------------|------------------|-----------|
| Por favor indicar los datos de al menos un beneficiario. | Estado           | Elegir    |
| Nombre<br>completo                                       | Colonia          | Elegir    |
| Subir                                                    | Porcentaje       |           |
| documento de Haga elic para subir<br>INE*                | Añadir beneficia | ario      |
| Número de<br>teléfono +52 🗸                              |                  |           |
| Fecha de dd / mm / aaaa                                  |                  |           |
| Domicilio                                                | Regresar         | Siguiente |
| Código postal                                            |                  |           |

PASO 12: Se capturan los Datos del Crédito, la ventana se encuentra configurada de acuerdo a las características del producto de crédito Crediproductivo en cuanto a montos, plazo, accesorios etc. Una vez que se llenan estos campos se da clic sobre el botón Siguiente.

SOLUCIÓN ASEA S.A. DE C.V. S.F.P. Calle Televisa No.11, Fraccionamiento Popular Villaflores, Chiapas. C.P. 30476 Tel. 965 65 2 19 69

|                                      | <b>Credi</b> Ca          | pital         |
|--------------------------------------|--------------------------|---------------|
| i La Banca Social Con Nuevas Ideas ! | i La Banca Social Con Nu | ievas Ideas ! |

| Página 5 de 8                   | Tino de operación de crédito                         |
|---------------------------------|------------------------------------------------------|
| Datos del crédito solicitado    | Elegir                                               |
| Monto del crédito               |                                                      |
| 5000                            | Detallar específicamente que comprará con el crédito |
| 5000 53750 102500 151250 200000 |                                                      |
|                                 | Modalidad de pagos<br>Elegir                         |
| Seguro financiado               |                                                      |
| Elegir                          |                                                      |
| Selecciona                      | Regresar Siguiente                                   |
| Elegir                          |                                                      |

**PASO 13**: Una vez capturados los datos del crédito puede añadirse un **Aval** junto con sus datos. Para esta ventana se tiene una condición, para montos menores a \$50,000.00 el campo no es obligatorio y se puede agregar o no un aval, de lo contrario para créditos con montos mayores a \$50,000.00 son exigibles. Una vez elegida la pregunta si quiere o no Aval de acuerdo a las condiciones se da clic en el botón **Siguiente**.

|                                 | Página 6 de 8 Página 6 de 8 Página 6 Página 6 de 8 Página 6 de 8 Página 6 de 8 Página 6 de 8 Página 6 de 8 Página |
|---------------------------------|----------------------------------------------------------------------------------------------------|
| pheney                          | 2Quieres agregar un aval?                                                                                                    |
| Página 6 de 8                   | Nombre del aval                                                                                                    |
| Datos del aval                  | Apellido Paterno                                                                                                    |
| ¿Quieres agregar un aval?<br>No | Apellido Materno                                                                                                    |
|                                 | Número de teléfono<br>+52 V                                                                                                    |
| Regresar Siguiente              | Regresar Siguiente                                                                                                    |

**PASO 14:** En la siguiente pantalla se capturan los **Datos del Negocio**, una vez capturados los datos se da clic sobre el botón **Siguiente**.

#### SOLUCIÓN ASEA S.A. DE C.V. S.F.P.

Calle Televisa No.11, Fraccionamiento Popular Villaflores, Chiapas. C.P. 30476 **Tel. 965 65 2 19 69** 

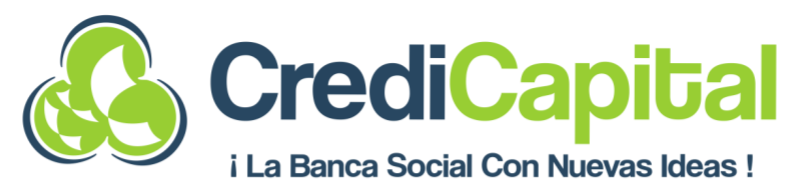

| Página 7 de 8                                 | Domicilio                   |
|-----------------------------------------------|-----------------------------|
| Información del negocio                       |                             |
| Por favor, comparta detalles sobre su trabajo | Municipio                   |
| actual con nosotros.                          | Elegir                      |
| Tipo de negocio                               |                             |
| Elegir                                        | Estado                      |
|                                               | Elegir                      |
| Nombre del negocio                            |                             |
|                                               | Colonia                     |
|                                               | Elegir 🔻                    |
| Giro del negocio                              |                             |
| Elegir                                        | Clave y actividad económica |
|                                               | Empleado Privado            |
| Dirección del negocio                         |                             |
|                                               |                             |
| Código postal                                 | Regresar Siguiente          |
|                                               |                             |

PASO 15: Por último, solicita Información adicional ASEA, con la finalidad de manejar temas de Créditos relacionados y Riesgo común. Una vez capturados los datos en caso de que apliquen se hace clic en el botón Siguiente.

| Página 8 de 8                                                                         | Página 8 de 8                                                                                            | ¿Sus padres o hijos tienen crédito con Solución ASEA?   |
|---------------------------------------------------------------------------------------|----------------------------------------------------------------------------------------------------|---------------------------------------------------------|
| Información adicional ASEA<br>¿Tiene usted parentesco con accionistas o directivos de | Información adicional ASEA<br>¿Tiene usted parentesco con accionistas o directivos de<br>Solución ASEA?* | si<br>¿Tienen dependencia económica entre sí?<br>Elegir |
| Elegir                                                                                | Nombre                                                                                                   | CURP                                                    |
| ¿Sus padres o hijos tienen crédito con Solución ASEA?<br>Elegir                       | Puesto que ocupa en la empresa                                                                           | HEGG560427MVZRRL04 Parentesco Elegir                    |
| Regresar                                                                              | Parentesco<br>Elegir                                                                                     | Regresar Siguiente                                      |

# 2.4 INFORMACIÓN SOCIOECONÓMICA

**PASO 16**: Una vez llenada la información de cada página, se procede a llenar los datos del **Estudio socioeconómico** que corresponden a los datos del negocio o actividad a la que se dedique el cliente. Muestra una leyenda para poder dar a conocer al cliente de los datos que se van a recabar en los Formularios siguientes, se da clic en el botón **Inicio**. Teniendo lo datos capturados se da clic sobre el botón **Siguiente**.

> SOLUCIÓN ASEA S.A. DE C.V. S.F.P. Calle Televisa No.11, Fraccionamiento Popular Villaflores, Chiapas. C.P. 30476 Tel. 965 65 2 19 69

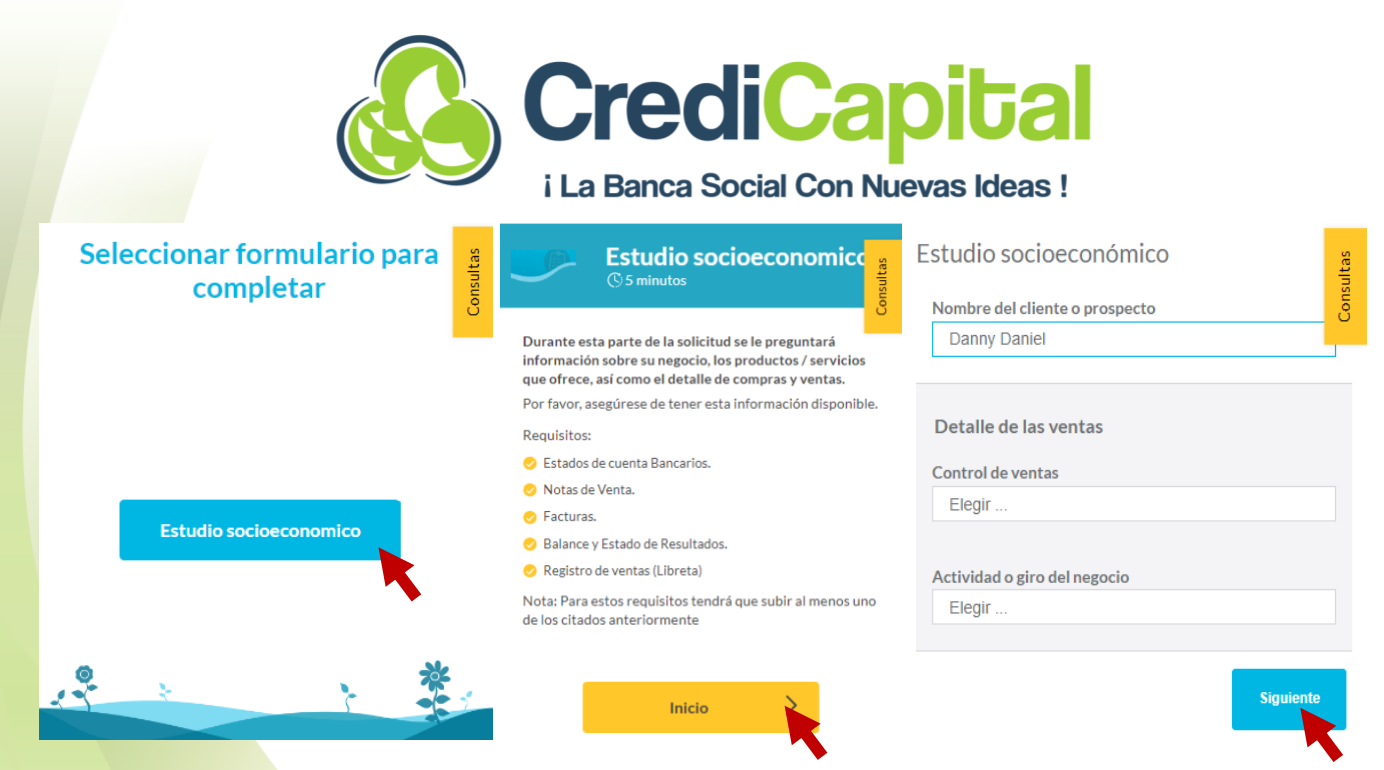

**PASO 17:** Capturando los datos se pueden agregar o eliminar columnas dependiendo de los datos, productos o artículos que se capturen de acuerdo a cada cliente con un máximo de 15 productos. De acuerdo a la actividad del cliente se va pidiendo la información ya sea **Comercio, Servicio o Industria**. Capturados los datos se da clic en el botón **Siguiente**.

| Estudio socioeconómico                                                                                      | Precio unitario de<br>Producto Unidad venta Car                                 |              |
|----------------------------------------------------------------------------------------------------|---------------------------------------------------------------------------------|--------------|
| Nombre del cliente o prospecto                                                                              |                                                                                 |              |
| Danny Daniel                                                                                                |                                                                                 |              |
|                                                                                                    | Afiadir                                                                         |              |
| Detalle de las ventas                                                                                       |                                                                                 |              |
| Control de ventas                                                                                           | Total                                                                           |              |
| Computadora                                                                                                 | ¿Cuáles son los productos que más compra a diario? -<br>Insumos (materia prima) | Total        |
| Actividad o giro del negocio                                                                                | Insumos (materia Precio unitario de                                             | Margen bruto |
| Industria                                                                                                   | prima) Unidad compra Car                                                        |              |
| ¿Cuáles son los productos que más vende a diario?<br>considerar el promedio de dias bueno, regular y malos. | Auf                                                                             | Siguiente    |

**PASO 18:** Se capturan los datos de **Estacionalidad** y datos referentes a las ventas y gastos. Una vez que se tienen los datos capturados se da clic sobre el botón **Siguiente**.

#### SOLUCIÓN ASEA S.A. DE C.V. S.F.P.

Calle Televisa No.11, Fraccionamiento Popular Villaflores, Chiapas. C.P. 30476 **Tel. 965 65 2 19 69** 

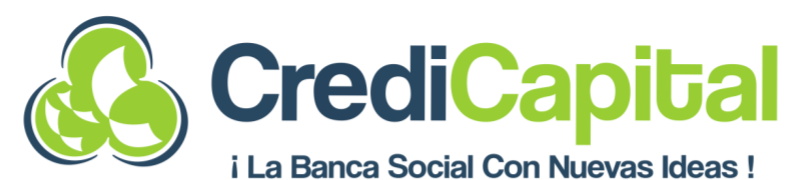

| Análisis de la    | estacionalidad mensual                         | e e                                                   | Elegir                                                                                         | Gastos de operación del negocio por:                                                                  |
|-------------------|------------------------------------------------|-------------------------------------------------------|------------------------------------------------------------------------------------------------|----------------------------------------------------------------------------------------------------|
| Estacionalidad de | l mes<br>nalidad: 100% Bueno, 80% Regular, 60% | 10                                                    | Elegir                                                                                         | Tiene empleados, ¿Cuánto gasta por pago de sueldos?<br>0                                              |
| Malo              | Estacionalidad                                 | 11                                                    | Elegir                                                                                         |                                                                                                    |
|                   | Estationalitata                                | 12                                                    | Elegir                                                                                         | Transporte o flete de mercancía                                                                       |
| Mes actual        | Elegir                                         |                                                       | сюун                                                                                           | 0                                                                                                    |
| 1                 | Elegir                                         | Informació                                            | n económica (Mensual)                                                                          | Pago de impuestos, agua, luz, teléfono, renta del local                                               |
| 2                 | Elegir                                         | Negocio                                               |                                                                                                | 0                                                                                                    |
| 3                 | Elogir                                         | Negocio                                               |                                                                                                |                                                                                                    |
| -                 | Licyii                                         | ¿Con cuánto e                                         | efectivo cuenta?                                                                               | Otros gastos que genere su negocio                                                                    |
| 4                 | Elegir                                         |                                                       |                                                                                                | 0                                                                                                    |
| 5                 | Elegir                                         | ¿Tiene usted (                                        | dinero en algún banco o financiera?                                                            |                                                                                                    |
| 6                 | Elegir                                         | Elegir                                                |                                                                                                | Gastos e ingresos familiares                                                                          |
|                   |                                                |                                                       |                                                                                                |                                                                                                    |
| 7                 | Elegir                                         | ¿A cuánto aso<br>inversiones?                         | ciende el monto de sus ahorros e                                                               | ¿Cuánto gasta en alimentación, pago de renta, agua, luz,<br>teléfono, gas, educación, gastos médicos? |
| 8                 | Elegir                                         | 0                                                     |                                                                                                | 0                                                                                                    |
|                   |                                                | Tiene algún o<br>monto del ing<br>Elegir              | otro ingreso familiar, ¿A cuánto asci<br>greso?                                                | ende el                                                                                               |
|                   |                                                | Pasivos rep<br>De acuerdo a<br>0<br>De acuerdo a<br>0 | portados en SIC<br>Il SIC, ¿cuánto paga mensualmente:<br>Il SIC, ¿en cuántos meses pagará la d | ?<br>deuda?                                                                                           |
|                   |                                                | Regresar                                              | Si                                                                                             | iguiente                                                                                              |

**PASO 19:** En la siguiente ventana se capturan los **Datos de la Garantía** en caso de que el cliente deje algún bien para respaldar el crédito. Para esta ventana se tiene una condición, para montos menores a \$50,000.00 el campo no es obligatorio y se puede agregar o no un Garantía, de lo contrario para créditos con montos mayores a \$50,000.00 son exigibles. De acuerdo al Tipo de garantía ira pidiendo los datos ya sea una **Factura** o un **Documento que ampara la Propiedad.** Una vez elegida la pregunta si quiere o no Garantía de acuerdo a las condiciones se da clic en el botón **Siguiente**.

**Nota:** Únicamente se pueden capturar 2 Garantías ligadas al crédito.

#### SOLUCIÓN ASEA S.A. DE C.V. S.F.P.

Calle Televisa No.11, Fraccionamiento Popular Villaflores, Chiapas. C.P. 30476 **Tel. 965 65 2 19 69** 

|                      | (                                                                                                    |                                                     | ) <b>C</b><br>i La                       | re(<br>Banca             | <b>Social Cor</b>                                                    | apita<br>Nuevas Idea | al<br>as! |           |
|----------------------|----------------------------------------------------------------------------------------------------|-----------------------------------------------------|------------------------------------------|--------------------------|----------------------------------------------------------------------|----------------------|-----------|-----------|
|                      |                                                                                                    |                                                     | Datos de la ga<br>¿Quieres agregar<br>Sí | arantía<br>una garantía? | Consultas                                                            |                      |           |           |
|                      |                                                                                                    |                                                     | Agregar garantías                        | 1                        |                                                                      | N. de serie          |           |           |
|                      |                                                                                                    |                                                     | Tipo de garantía                         | Factura                  |                                                                      |                      |           |           |
|                      |                                                                                                    |                                                     | Propietario                              |                          |                                                                      | N. motor             |           |           |
|                      |                                                                                                    |                                                     | Valor actual                             |                          |                                                                      | Descripción de la    |           |           |
|                      |                                                                                                    |                                                     | Fecha de<br>adquisición                  | dd/mm/aaaa               | ۵                                                                    | garancia             |           |           |
| Datos de la garai    | ntía                                                                                                    | ultas                                               | Años de uso                              |                          |                                                                      | Añadir               |           |           |
| ¿Quieres agregar una | garantía?                                                                                                    | Cons                                                | Marca                                    |                          |                                                                      |                      |           |           |
| Elegir               |                                                                                                    | _                                                   | Modelo                                   |                          |                                                                      | •                    |           |           |
|                      |                                                                                                    |                                                     | N. de factura                            |                          |                                                                      |                      |           |           |
| Regresar             |                                                                                                    | Siguiente                                           | N. de placa                              |                          |                                                                      | Regresar             |           | Siguiente |
|                      |                                                                                                    |                                                     |                                          |                          | · · · · · · · · · · · · · · · · · · ·                                |                      |           |           |
|                      | Datos de la gara                                                                                                    | ntía                                                | tas                                      |                          |                                                                      | Colindancias         |           |           |
|                      | Datos de la garan<br>2Quieres agregar una                                                                                                    | ntía<br><sub>garantía</sub> ?                       | Consultas                                |                          | Norte                                                                | Colindancias         |           |           |
|                      | Datos de la garal<br>¿Quieres agregar una<br>Sí                                                                                                    | ntía<br>garantía?                                   | Consultas                                |                          | Norte                                                                | Colindancias         |           |           |
|                      | Datos de la garai<br>¿Quieres agregar una<br>Sí<br>Agregar garantías                                                                                                    | ntía<br><sub>garantía</sub> ?                       | Consultas                                |                          | Norte<br>Sur                                                         | Colindancias         |           |           |
|                      | Datos de la garan<br>2Quieres agregar una<br>Sí<br>Agregar garantías<br>Tipo de garantía                                                                                                    | ntía<br>garantía?                                   | Consultas                                |                          | Norte<br>Sur<br>Oriente                                              | Colindancias         |           |           |
|                      | Datos de la garan<br>2Quieres agregar una<br>Sí<br>Agregar garantías<br>Tipo de garantía<br>Propietario                                                                                       | ntía<br>garantia?<br>Documento de amp               | Consultas                                |                          | Norte<br>Sur<br>Oriente<br>Poniente                                  | Colindancias         |           |           |
|                      | Datos de la garan<br>2Quieres agregar una<br>Sí<br>Agregar garantías<br>Tipo de garantía<br>Propietario<br>Valor actual                                                                       | ntía<br>garantía?                                   | Costitas                                 |                          | Norte<br>Sur<br>Oriente<br>Poniente<br>Descripción de la             | Colindancias         |           |           |
|                      | Datos de la garan<br>2Quieres agregar una<br>Sí<br>Agregar garantías<br>Tipo de garantía<br>Propietario<br>Valor actual<br>Fecha de adquisición                                               | ntía<br>garantia?<br>Documento de amp<br>dd/mm/aaaa | Consultas                                |                          | Norte<br>Sur<br>Oriente<br>Poniente<br>Descripción de la<br>garantía | Colindancias         |           |           |
|                      | Datos de la garan<br>2Quieres agregar una<br>Sí<br>Agregar garantías<br>Tipo de garantía<br>Propietario<br>Valor actual<br>Fecha de adquisición<br>Medidas                                    | ntía<br>garantia?<br>Documento de amp<br>dd/mm/aaaa | Constitue                                |                          | Norte<br>Sur<br>Oriente<br>Poniente<br>Descripción de la<br>garantía | Colindancias         |           |           |
|                      | Agregar garantías       Tipo de garantía       Propietario       Valor actual       Fecha de adquisición       Medidas       Superficie                                                       | ntía<br>garantía?                                   | Cossilias                                |                          | Norte<br>Sur<br>Oriente<br>Poniente<br>Descripción de la<br>garantía | Colindancias         |           |           |
|                      | Datos de la garan<br>2Quieres agregar una<br>Sí<br>Agregar garantías<br>Tipo de garantía<br>Propietario<br>Valor actual<br>Fecha de adquisición<br>Medidas<br>Superficie<br>Tipo de documento | ntía<br>garantia?<br>Documento de amp<br>dd/mm/aaaa | Constitue                                |                          | Norte<br>Sur<br>Oriente<br>Poniente<br>Descripción de la<br>garantía | Colindancias         |           |           |

**PASO 20:** Se dan de alta las **Referencias** con vecinos del cliente que solicita el crédito, para el Ejecutivo Comercial podrían ser de 1 a 2 Referencias. El Ejecutivo Comercial deberá capturar con NA los campos de Referencia del Ejecutivo de Crédito y Cobranza para que pueda guardar los datos.

SOLUCIÓN ASEA S.A. DE C.V. S.F.P.

Calle Televisa No.11, Fraccionamiento Popular Villaflores, Chiapas. C.P. 30476 **Tel. 965 65 2 19 69** 

| i La Banca S                                                              | liCapi<br>ocial Con Nuevas                            | <b>Gal</b><br>Ideas !                   |
|---------------------------------------------------------------------------|-------------------------------------------------------|-----------------------------------------|
| Referencias                                                               | Referencias con vecinos<br>ejecutivo de crédito y col | o clientes (realizado por el<br>branza) |
| Referencias con vecinos o clientes (realizado por el ejecutivo comercial) | Nombre completo N                                     | A                                       |
| Nombre completo                                                           | Domicilio N                                           | A                                       |
| Domicilio                                                                 | Observaciones N.                                      | A                                       |
| Observaciones                                                             | Años de conocer 1                                     |                                         |
| Años de conocer                                                           | Añadir                                                |                                         |
| Añadir                                                                    | Regresar                                              | Siguiente                               |

2.5 ASIGNACIÓN DE SOLICITUD DE CRÉDITO A EJECUTIVO DE CRÉDITO Y COBRANZA

PASO 21: Una vez terminada la captura de los datos del cliente, se procede a asignar al Ejecutivo de Crédito y Cobranza que realizará la supervisión. Para ello se ingresa desde el portal estando en el crédito capturado, en la parte de Información Básica viene un apartado que corresponde al nombre de Analista de Crédito; ahí debe seleccionar el nombre del Ejecutivo de Crédito de Cobranza. Una vez elegido el Ejecutivo se da clic en el botón Guardar.

**Nota:** Ahora esta solicitud será encargada al analista seleccionado y le saldrá en su flujo de trabajo pudiendo ver solo las solicitudes asignadas a su nombre.

| Información básica                                                           | Ejecutivo:                                                                                                    | Ejecutivo:                                                                |
|------------------------------------------------------------------------------|----------------------------------------------------------------------------------------------------|---------------------------------------------------------------------------|
| Título:                                                                      | Dany 🔹 🖌                                                                                                    | Ariosto 🔺 🥔 🕇                                                             |
| Descripción:                                                                 | Producto de préstamo:<br>1-WORKING_CAP_AND_INVESTMENT WORKCAP prod<br>Propósito del préstamo:<br>Capital de trabajo e inversión *<br>Tipo de préstamo:<br>individual * | Iuct Ivan Rodrigo1254<br>Armando<br>Ariosto<br>Yesenia                    |
| Pablo1541<br>Primer nombre:                                                  |                                                                                                    | Armando                                                                   |
| Danny<br>Teléfono:                                                           | Firma (Mostrar)                                                                                                    |                                                                           |
| +529651161541<br>extensión internacional sin 0 inicial, p. ej., 521234567890 | Los términos del préstamo (Mostrar)                                                                                                    | Los términos del préstamo (Mostrar)                                       |
| Idioma:                                                                      | Pacamandacionas del Crádita (Mastrar)                                                                                                    | Recomendaciones del Crédito (Mostrar)                                     |
| Elecutive<br>SOLUCIÓN<br>Calle Televisa<br>Villaflores, Ch                   | ASEA S.A. DE C.V. S.F.P.<br>No.11, Fraccionamiento Popular<br>iapas. C.P. 30476                                                                                        | www.credicapital.com.mx<br>Credicapital<br>Servicio y atención a clientes |

Tel. 965 65 2 19 69

800 823 4120

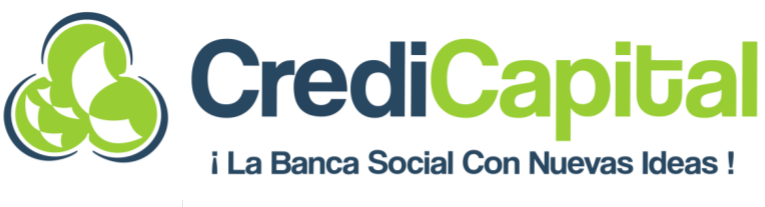

| Portal de Gestión - staging<br>Version 1.0.01, updated at 13/06/2022 16:52<br>BIENVENIDO, DANY. VER EL SITIO / CAMBIAR CONTRASEÑA /<br>Inicio - 1. Gestión del ciclo del préstamo - Préstamos - Danny<br>1541 (Estudio Socioeconómico) |
|----------------------------------------------------------------------------------------------------|
| Modificar préstamo                                                                                                    |
| HISTORIA PRÉSTAMO ANTERIOR<br>PRÓXIMO PRÉSTAMO VER INFORMES                                                                                                    |
|                                                                                                    |
| GUARDAR                                                                                                    |
| GUARDAR<br>Guardar y agregar otro                                                                                                    |
| GUARDAR<br>Guardar y agregar otro<br>Guardar y continuar editando                                                                                                    |
| GUARDAR<br>Guardar y agregar otro<br>Guardar y continuar editando<br>COMPLETE ESTUDIO SOCIOECONÓMICO PRÉSTAMO                                                                                                    |
| GUARDAR<br>Guardar y agregar otro<br>Guardar y continuar editando<br>COMPLETE ESTUDIO SOCIOECONÓMICO PRÉSTAMO<br>RECHAZAR PRÉSTAMO                                                                                                    |

**PASO 22:** Una vez asignado el **Ejecutivo de Crédito y Cobranza** ingresa al Portal, selecciona el crédito que tiene asignado y se dirige al **Enlace de Usuario** ingresando al link.

| Portal de Gestión - staging<br>Version 1.0.01, updated at: 13/06/2022 16:59<br>BIENVENIDO, DANY. VER EL SITIO / CAMBIAR CONTRASEÑA /<br>Inicio + Crear nuevo préstamo<br>Ver préstamos | Portal de Gestión - staging<br>Version 1.0.01, updated at: 13/06/2022 16:59           BIENVENDO, DANY, VER EL SITIO / CAMBIAR CONTRASEÑA /<br>Inicio > 1. Gestión del ciclo del préstamo > Préstamos           Seleccione préstamo a modificar           AGREGAR PRÉSTAMO                                                                                                    | Estado del préstamo:<br>Estudio Socioeconómico<br>Fecha de creación:<br>11 de Junio de 2022 a las 11:39<br>Fecha actualizada:<br>13 de Junio de 2022 a las 13:42 |
|----------------------------------------------------------------------------------------------------|----------------------------------------------------------------------------------------------------|----------------------------------------------------------------------------------------------------|
| Ver información de registros Portal de Gestión                                                                                                    | Q Buscar Acción: Control Control Contr | Enlace de usuario:<br>https://credicapital-<br>staging.web.app/a/SUI6ToGiRJ6Ss8X02GdzKw/btaxP117wgDyDBro<br>lang=es-MX                                           |
| 1. GESTIÓN DEL CICLO DEL PRÉSTAMO                                                                                                    | □ ID FECHA DE CREACIÓN                                                                                                    | Enlace de Garante:                                                                                                    |
| Eventos del préstamo + Agregar 🥜 Cambiar                                                                                                    | <ul> <li>3 11 de Junio de 2022 a las 11:39 Danny</li> <li>6</li> </ul>                                                                                                    | Ninguno                                                                                                    |
| Grupos de Préstamos + Agregar 🥜 Cambiar                                                                                                    | 3 de Junio de 2022 a las 06:28 Chantal                                                                                                    | Uuid:                                                                                                    |
| Préstamos + Agregar 🖋 Cambiar                                                                                                    | 7 3 7 de Junio de 2022 a las 09:22 Test-7-6                                                                                                    | SUID IOGIKJOSSBAUZGUZKW                                                                                                    |

PASO 23: Ingresando al Enlace el Ejecutivo de Crédito y Cobranza podrá visualizar los datos del Estudio Socioeconómico que capturo el Ejecutivo Comercial da clic en el botón Inicio, se va hasta la parte de las Referencias, ingresa la Referencia y realiza las preguntas de Supervisión.

#### SOLUCIÓN ASEA S.A. DE C.V. S.F.P.

Calle Televisa No.11, Fraccionamiento Popular Villaflores, Chiapas. C.P. 30476 **Tel. 965 65 2 19 69** 

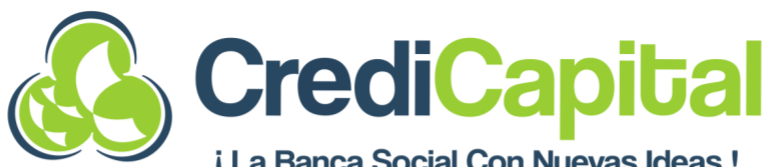

| Estudio socioeconomico                                                                                                    | Estudio<br>Nombre      | socioeconómic<br>del cliente o prospecto           | 0                                             | Consultas | Referencias con vec<br>ejecutivo de crédito | cinos o clientes (realizado por el<br>o y cobranza)                                          |
|----------------------------------------------------------------------------------------------------|------------------------|----------------------------------------------------|-----------------------------------------------|-----------|---------------------------------------------|----------------------------------------------------------------------------------------------|
| 3                                                                                                    | Danny                  | Daniel                                             |                                               |           | Nombre completo                             | Luis Gerardo Gomez Martinez                                                                  |
| Durante esta parte de la solicitud se le preguntará<br>información sobre su negocio, los productos / servicios<br>que ofrece, así como el detalle de compras y ventas. | Detalle                | de las ventas                                      |                                               |           | Demicilia                                   | 2ra Cur ontro Ita y 5ta Donionto                                                             |
| Por favor, asegúrese de tener esta información disponible.                                                                                                    | Detaile                | ue las ventas                                      |                                               |           | Domicilio                                   | Sta Sul entre 4ta y Sta Pomente                                                              |
| Requisitos:                                                                                                    | Comp                   | de ventas<br>utadora                               |                                               |           | Observaciones                               | Honesto                                                                                      |
| <ul> <li>Estados de cuenta Bancarios.</li> </ul>                                                                                                    | Comp                   |                                                    |                                               |           |                                             |                                                                                              |
| <ul> <li>Notas de Venta.</li> <li>Facturas.</li> </ul>                                                                                                    | Actividad              | d o giro del negocio                               |                                               |           | Años de conocer                             | 16                                                                                           |
| <ul> <li>Balance y Estado de Resultados.</li> </ul>                                                                                                    | Indust                 | ria                                                |                                               |           |                                             |                                                                                              |
| 🤣 Registro de ventas (Libreta)                                                                                                    |                        |                                                    |                                               |           |                                             |                                                                                              |
| Nota: Para estos requisitos tendrá que subir al menos uno<br>de los citados anteriormente                                                                              | ¿Cuáles s<br>considera | on los productos que m<br>ar el promedio de dias l | nás vende a diario?<br>pueno, regular y malos | i.        | Añadir                                      |                                                                                              |
|                                                                                                    | Producto               | o Unidad                                           | Precio unitario de<br>venta                   | Car       |                                             |                                                                                              |
| Inicio                                                                                                    | Torta                  | Pieza                                              | 100                                           | 40        | Regresar                                    | Siguiente                                                                                    |
|                                                                                                    |                        |                                                    |                                               |           |                                             |                                                                                              |
| Cliente                                                                                                    | ultas                  | Comentarios generales                              | sobre el cliente                              |           | Mediante la<br>la presente a                | presente y sin mediar autorización adicional a<br>autorizo de manera irrevocable a Solución  |
| ¿Existe el Solicitante?                                                                                                    | Const                  |                                                    |                                               |           | Asea S.A. de<br>INE ante el I               | C.V. S.F.P. para hacer uso de los datos de mi<br>nstituto Nacional Electoral únicamente para |
| Elegir                                                                                                    |                        |                                                    |                                               |           | efectos del f                               | inanciamiento que solicito, lo anterior para                                                 |
|                                                                                                    |                        |                                                    |                                               |           | validar mi id<br>pactado en l               | entidad y sujetarme a lo estrictamente<br>a presente. Declaro bajo protesta de decir         |
| ¿El (os) negocio(s) está(n) en marcha?                                                                                                    |                        |                                                    |                                               |           | verdad que l                                | a información aquí asentada es cierta y que el                                               |
| Elegir                                                                                                    |                        | Aval en su caso                                    |                                               |           | contrato cor                                | respondiente que se derive de la presente                                                    |
|                                                                                                    |                        | ¿Conoce el monto del fir                           | nanciamiento que solici                       | ta su     | solicitud, pro<br>declaro ser e             | ocede de fuentes lícitas. De igual forma<br>el propietario real de los recursos.             |
| ¿Coincide el domicilio con la Solicitud de Crédito?                                                                                                    |                        | avalado (mencionar non                             | nbre del cliente)?                            |           |                                             |                                                                                              |
| Elegir                                                                                                    |                        | Elegii                                             |                                               |           | A la firma de                               | la presente manifiesto bajo protesta de decir                                                |
|                                                                                                    |                        | ¿Está dispuesto a pagar                            | el crédito en caso de qu                      | e el      | Privacidad q                                | ue me fue leido por personal de Solución Ase                                                 |
| ¿El negocio respalda el crédito solicitado? (Inventario,                                                                                                    |                        | cliente no pague?                                  |                                               |           | S.A. de C.V. S<br>alcances y et             | 6.F.P., haciendome del conocimiento los<br>fectos legales que tiene dicho documento,         |
| Mobiliario, Afluencia de clientes, etc)                                                                                                    |                        | Elegir                                             |                                               |           | mismo que e                                 | expreso mi consentimiento a la firma del                                                     |
| Elegir                                                                                                    |                        | Comentarios generales                              | sobre el aval                                 |           | realizarlo a t                              | ra erectos de cualquier consulta podre<br>ravez de la página web:                            |
|                                                                                                    |                        |                                                    |                                               |           | www.credic                                  | apital.com.mx                                                                                |
| ¿Existe la garantía y en que condiciones se encuentra?                                                                                                    |                        |                                                    |                                               |           | 2010                                        | 2000                                                                                         |
| Elegir                                                                                                    |                        |                                                    |                                               |           | Nombre con                                  | npleto del ejecutivo                                                                         |
|                                                                                                    |                        |                                                    |                                               |           |                                             |                                                                                              |
|                                                                                                    |                        | Firma digital ejecutivo                            |                                               |           |                                             |                                                                                              |
|                                                                                                    |                        |                                                    |                                               |           |                                             |                                                                                              |
|                                                                                                    |                        |                                                    |                                               |           |                                             |                                                                                              |
|                                                                                                    |                        |                                                    |                                               |           |                                             |                                                                                              |
|                                                                                                    |                        |                                                    |                                               |           |                                             |                                                                                              |
|                                                                                                    |                        |                                                    |                                               |           |                                             |                                                                                              |
|                                                                                                    |                        | Nombre completo del sol<br>Danny Daniel Ecoseca Sa | licitante<br>Idaña                            |           |                                             |                                                                                              |
|                                                                                                    |                        |                                                    |                                               |           |                                             |                                                                                              |
|                                                                                                    |                        | Firma digital del cliente                          |                                               |           |                                             |                                                                                              |
|                                                                                                    |                        | t                                                  | 11                                            |           |                                             |                                                                                              |

×

#### SOLUCIÓN ASEA S.A. DE C.V. S.F.P.

Calle Televisa No.11, Fraccionamiento Popular Villaflores, Chiapas. C.P. 30476 **Tel. 965 65 2 19 69** 

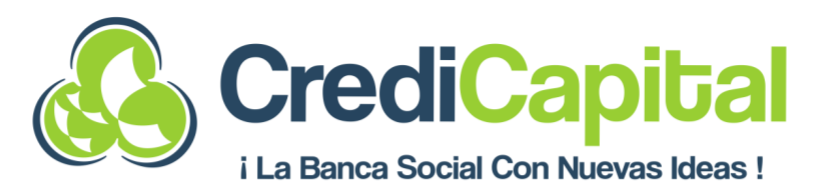

**PASO 24**: Al terminar de hacer la Supervisión y Enviar la información aparecerá una ventana donde trae la leyenda **Completar** y se da clic sobre el botón **Enviar.** Enseguida mostrará la pantalla del proceso de captura indicando que parte del proceso procede, se da clic en el botón **Continuar.** Luego se le da clic sobre el botón de **Inicio.** 

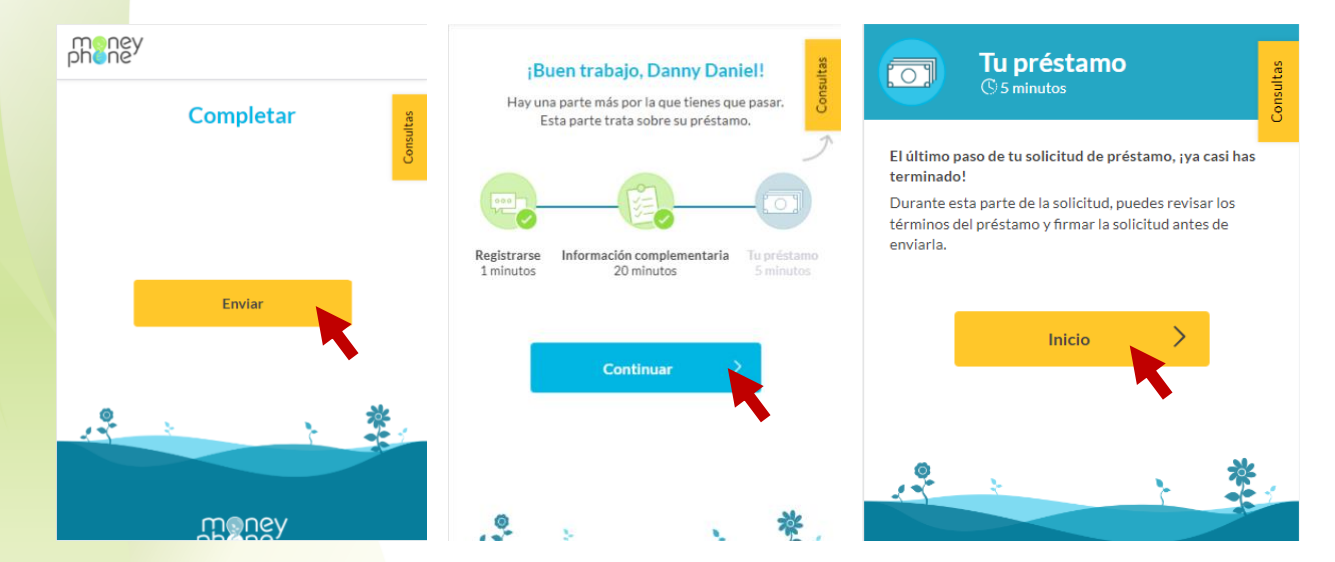

PASO 25: Se muestra en pantalla Revisa tu solicitud de préstamo el Ejecutivo podrá visualizar las Condiciones en las que fue capturada la solicitud de crédito. Si los datos son correctos se da clic sobre el botón Firma de Solicitud de Préstamo. El estatus de la Solicitud cambiará a Evaluando o El Garante está aplicando.

| Página 1 de 1                               | DOMICILIO<br>1ra norte entre 3ra y 4ta Poniente | TASA DE INTERÉS<br>0           |
|---------------------------------------------|-------------------------------------------------|--------------------------------|
| Revisa tu solicitud de préstamo             | TIPO DE NEGOCIO                                 | TIPO DE CLIENTE                |
| Condiciones del préstamo:                   | Fijo                                            | NUEVO                          |
| SUCURSAL                                    | TELÉFONO                                        | GARANTÍA O COMISIÓN            |
| Angel Albino Corzo                          | 529651161541                                    | COMISION                       |
| Fecha                                       | ESTADO CIVIL                                    | MONTO CREDICAPITAL             |
| 13/6/2022                                   | soltero                                         | 9172-T1                        |
| ÓRGANO FACULTADO                            | NOMBRE DEL PRODUCTO                             | IVA 16%<br>27.59               |
| FACULTAD DE AUTORIZAR DEL COMITÉ DE CRÉDITO | Crearroductivo                                  |                                |
| DE SUCURSAL                                 | MONTO SOLICITADO                                | TOTAL COMISIÓN                 |
| NOMBRE DEL CLIENTE                          | \$5,126.00                                      | \$205.04                       |
| Danny Daniel Fonseca Saldaña                | PLAZO DE CRÉDITO                                | SEGURO DE VIDA                 |
|                                             | 6                                               | \$126.00                       |
| EDAD                                        |                                                 |                                |
| 29                                          | FRECUENCIA DE PAGO<br>mensual                   | Firma de solicitud de préstamo |
|                                             |                                                 | κ.                             |

#### SOLUCIÓN ASEA S.A. DE C.V. S.F.P.

Calle Televisa No.11, Fraccionamiento Popular Villaflores, Chiapas. C.P. 30476 **Tel. 965 65 2 19 69** 

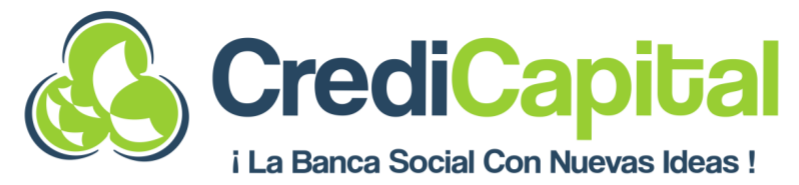

|                                                                 | Inicio > 1. Gestión del ciclo del préstamo > Préstamos > Danny<br>Daniel1541 (El garante está aplicando) | Inicio › 1. Gestión del ciclo del préstamo › Préstamos › Danny<br>1541 (Evaluando) |
|-----------------------------------------------------------------|----------------------------------------------------------------------------------------------------|------------------------------------------------------------------------------------|
|                                                                 | Modificar préstamo                                                                                       | Modificar préstamo                                                                 |
| Gracias por tu tiempo                                           | HISTORIA PRÉSTAMO ANTERIOR<br>PRÓXIMO PRÉSTAMO VER INFORMES                                              | HISTORIA PRÉSTAMO ANTERIOR<br>PRÓXIMO PRÉSTAMO VER INFORMES                        |
| Has enviado correctamente tu solicitud de préstamo y pronto nos | GUARDAR                                                                                                  | GUARDAR                                                                            |
| ·Dasa algo? Dor favor chates con posetros                       | Guardar y agregar otro                                                                                   | Guardar y agregar otro                                                             |
| 21 asa algo. For favor, citatea confinisori os.                 | Guardar y continuar editando                                                                             | Guardar y continuar editando                                                       |
| Haga su pregunta 🖄                                              | RECHAZAR PRÉSTAMO                                                                                        | APROBAR PRÉSTAMO                                                                   |
|                                                                 | SOLICITUD PRÉSTAMO                                                                                       | REABRIR APPLICACIÓN PRÉSTAMO                                                       |
|                                                                 |                                                                                                    | REABRIR PRÉSTAMO PRÉSTAMO                                                          |
|                                                                 | Estado del prestamo:<br>El garante está aplicando<br>Erobe do esca oferio                                | RECHAZAR PRÉSTAMO                                                                  |
|                                                                 | 15 de Junio de 2022 a las 13:22<br>Facha actualizada:                                                    | SOBRESALIENTE PRÉSTAMO                                                             |

2.6 CAPTURA DE DATOS DEL AVAL

PASO 26: Capturados los datos del cliente, se habilitará en la ventana principal de la solicitud el Enlace del Garante (Aval), se da clic sobre ese Enlace y se procede a realizar la Captura de los datos del Aval. Se da clic en el botón Inicio, si el Aval Acepta se marca la casilla y se da clic en el botón Siguiente.

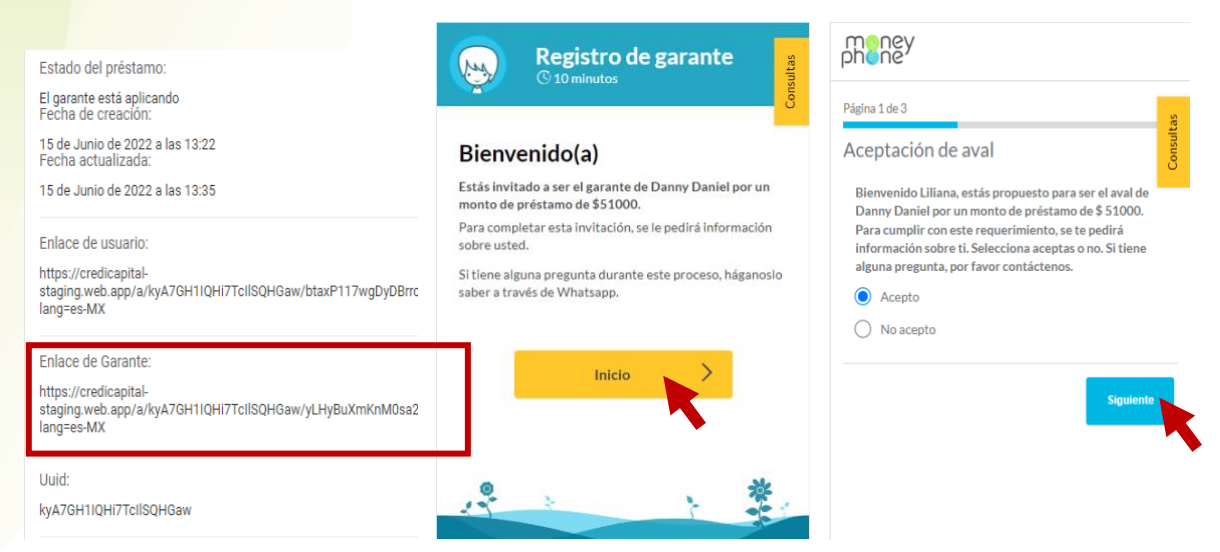

**PASO 27:** Se capturan los datos para **Consulta SIC del Aval**, se llenan los campos que pide la plataforma. Al final se da clic sobre el botón enviar.

#### SOLUCIÓN ASEA S.A. DE C.V. S.F.P.

Calle Televisa No.11, Fraccionamiento Popular Villaflores, Chiapas. C.P. 30476 **Tel. 965 65 2 19 69** 

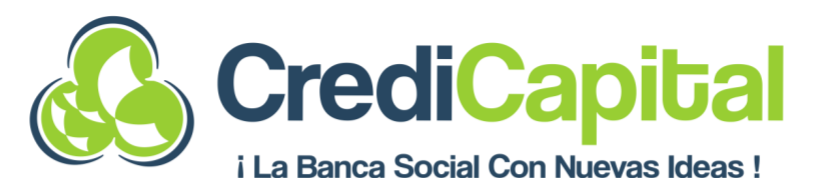

| Página 2 de 3                                                                                                    |                                                             |                                                                                        |
|----------------------------------------------------------------------------------------------------|-------------------------------------------------------------|----------------------------------------------------------------------------------------|
| Tagina 2 000                                                                                                    |                                                             | Código Postal*                                                                         |
| Información de aval                                                                                               |                                                             |                                                                                        |
| Nombres*                                                                                                    | Imagen parte de adelante (INE)                              | Domicilio*                                                                             |
| Liliana                                                                                                    |                                                             |                                                                                        |
|                                                                                                    | Haga clic para subir                                        |                                                                                        |
| Apellido paterno*                                                                                                 |                                                             | Municipio*                                                                             |
| Molina                                                                                                    |                                                             | Elegir                                                                                 |
|                                                                                                    | Imagen parte de atrás (INE)                                 | F . 1 *                                                                                |
| Apellido materno*                                                                                                 |                                                             | Estado"                                                                                |
| Ruiz                                                                                                    | +                                                           | and 211 111                                                                            |
|                                                                                                    | Fraga City para ancien                                      | Colonia                                                                                |
| DEC*                                                                                                    |                                                             | Elegir                                                                                 |
| VEC-1880326                                                                                                    | Para verificar tu identidad por favor, sube una foto        |                                                                                        |
|                                                                                                    | sujetando dicha tarjeta de identificación (INE)             | Teléfono*                                                                              |
|                                                                                                    |                                                             | +52 ¥ 9651003151                                                                       |
| Homoclave                                                                                                    | Haga clic para subir                                        |                                                                                        |
|                                                                                                    |                                                             | AUTORIZACIÓN PARA SOLICITAR REPORTES DE<br>CRÉDITO PERSONAS FÍSICAS / PERSONAS MORALES |
|                                                                                                    |                                                             |                                                                                        |
| Por este conducto autorizo expresamente a SOLUCION                                                                |                                                             |                                                                                        |
| ASEA S.A DE C.V S.F.P., en adelante CREDICAPITAL, para<br>que por conducto de sus funcionarios facultados lleve a | Estov de acuerdo y acento que este documento quede          | Firma del aval                                                                         |
| cabo investigaciones, sobre mi comportamiento crediticio                                                          | baio propiedad de CREDICAPITAL v/o Sociedad de              |                                                                                        |
| o el de la Empresa que represento en las sociedades de                                                            | Información Crediticia consultada para efectos de control   |                                                                                        |
| información crediticia que estimen conveniente.                                                                   | y cumplimiento del artículo 28 de la Ley para Regular a las |                                                                                        |
|                                                                                                    | sociedades de información Crediticia, mismo que señala      |                                                                                        |
| Así mismo, declaro que conozco la naturaleza y alcance de                                                         | que las sociedades solo podrán proporcionar información     |                                                                                        |
| CREDICAPITAL, hará de tal información y de que esta                                                               | a un usuario, cuando este cuente con la autorización        |                                                                                        |
| podrá realizar consultas periódicas sobre mi historial o el                                                       | expresa del cliente mediante su firma autógrafa.            |                                                                                        |
| de la empresa que represento, consistiendo que esta                                                               |                                                             |                                                                                        |
| años contados a partir de su expedición y en todo caso                                                            |                                                             |                                                                                        |
| durante el tiempo que se mantenga la relación jurídica.                                                           |                                                             |                                                                                        |
|                                                                                                    |                                                             |                                                                                        |
| El caso de que el solicitante sea una persona moral,                                                              |                                                             |                                                                                        |
| declaro bajo protesta de decir la verdad ser representante                                                        |                                                             |                                                                                        |
| manifestando que a la fecha de firma de la presente                                                               | Fecha de firma del aval:                                    |                                                                                        |
| autorización los poderes no me han sido revocados,                                                                | 15/6/2022                                                   | Anterior Siguiente                                                                     |
| limitados ni modificados en forma alguna.                                                                         | 13/0/2022                                                   |                                                                                        |

**PASO 28:** Deben de capturarse los datos **Información Patrimonial del Aval**, al final de capturar los datos se da clic en el botón **Firmar aplicación**.

SOLUCIÓN ASEA S.A. DE C.V. S.F.P.

Calle Televisa No.11, Fraccionamiento Popular Villaflores, Chiapas. C.P. 30476 **Tel. 965 65 2 19 69** 

|                                                                                                    | <b>CrediCa</b><br>i La Banca Social Con Nu                                                                             | <b>Dibal</b><br>Jevas Ideas !                                                                                                    |
|----------------------------------------------------------------------------------------------------|----------------------------------------------------------------------------------------------------|----------------------------------------------------------------------------------------------------|
| Página 3 de 3                                                                                                    | Bienes muebles total                                                                                                   | Otros activos total                                                                                                    |
| Información patrimonial del aval Bienes Inmuebles (Casa habitación (en uso personal o en renta) y/o terrenos) Valor estimado* Agregar fila | Otros activos (Concesiones, ganado)<br>Valor estimado*                                                                 | Pasivos no reportados en SIC (préstamos)<br>Saldo Actual*                                                                                                    |
| Biones Innuclear Total                                                                                                    | Otros activos total                                                                                                    | Otros activos total                                                                                                    |
| Bienes muebles (Automóviles, maquinaria y equipo,<br>muebles del hogar)<br>Valor estimado*                                                 | Pasivos reportados en SIC       Acreedor o       Institución*     Vencimiento*       Saldo Actual*       dd /mm / aaaa | Balance patrimonial<br>Activos<br>Cuentas" Monto"<br>Elegír                                                                                                    |
| Activos total                                                                                                    | Negocio*                                                                                                    | Ingresos netos mensuales                                                                                                    |
|                                                                                                    | 0                                                                                                    | \$0.00                                                                                                    |
| Pasivos Cuentas* Monto* Elegir                                                                                                    | Aportaciones familiares*                                                                                               | Declaro bajo protesta de decir verdad, que los datos aquí<br>asentados y la documentación entregada son fidedignos.<br>Estoy consciente y acepto que este documento queda<br>bajo resguardo de CREDICAPITAL para efectos de control<br>y cumplimiento nuestras políticas. |
| Agregartila                                                                                                    | Total Ingresos mensuales<br>\$0.00                                                                                     | Nombre del aval<br>Liliana                                                                                                    |
| Pasivos total                                                                                                    | Egresos mensuales                                                                                                    | Firma                                                                                                    |
| Patrimonio total<br>\$0.00                                                                                                    | Familiares*<br>0                                                                                                    | los s                                                                                                    |
| Ingresos y gastos declarados<br>Ingresos mensuales                                                                                         | Negocio (compra de mercancía, gastos de operación)*<br>0                                                               | × m                                                                                                    |
| Salario por empleo*<br>0                                                                                                    | Total Egresos mensuales<br>\$0.00                                                                                      | Anterior Firmar aplica Yon                                                                                                    |

**PASO 29:** Se actualiza la página de la Plataforma de Money phone con la Solicitud seleccionada y cambiará el estatus a **Evaluando.** 

SOLUCIÓN ASEA S.A. DE C.V. S.F.P.

Calle Televisa No.11, Fraccionamiento Popular Villaflores, Chiapas. C.P. 30476 **Tel. 965 65 2 19 69** 

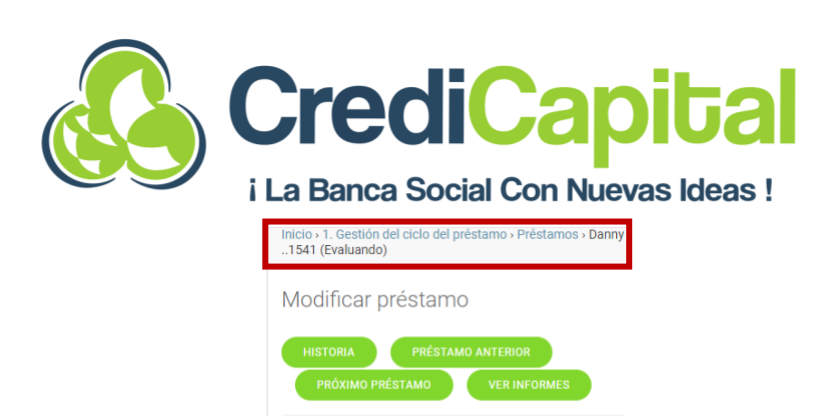

GUARDAR

APROBAR PRÉSTAMO REABRIR APPLICACIÓN PRÉSTAMO REABRIR PRÉSTAMO PRÉSTAMO RECHAZAR PRÉSTAMO SOBRESALIENTE PRÉSTAMO

# **2.7 ASIGNACIÓN DE SOLICITUD DE CRÉDITO PARA APROBACIÓN**

**PASO 30:** Una vez Firmada la solicitud de crédito se procede a asignar al **Gerente de la Sucursal** para que se apruebe el crédito solicitado. Para ello se ingresa desde el portal estando en el crédito capturado, en la parte de **Información Básica** viene un apartado que corresponde al nombre de **Analista de Crédito**; ahí debe seleccionar el nombre del **Gerente de Sucursal.** Una vez elegido el Gerente se da clic en el botón **Guardar.** 

| Información básica                                          | Ejecutivo:                                                                                                    | Ejecutivo:                            |
|-------------------------------------------------------------|----------------------------------------------------------------------------------------------------|---------------------------------------|
| Título:                                                     | Dany 🗸 🖌                                                                                                    | Ariosto 🔺 🥔 🕂                         |
| Descripción:                                                | Producto de préstamo:<br>1-WORKING_CAP_AND_INVESTMENT WORKCAP product<br>Propósito del préstamo:<br>capital de trabajo e inversión<br>Tipo de préstamo:<br>individual | Ivan Rodrigo1254<br>Armando           |
| Pablo1541                                                   |                                                                                                    | Armando                               |
| Danny Teléfono:                                             | Firma (Mostrar)                                                                                                    | - mar (mostar)                        |
| +529651161541                                               |                                                                                                    | Los términos del préstamo (Mostrar)   |
| extensión internacional sin 0 inicial, p. ej., 521234567890 | Los términos del préstamo (Mostrar)                                                                                                    |                                       |
| Idioma:                                                     |                                                                                                    | Recomendaciones del Crédito (Mostrar) |
| es-MX                                                       | Recomendaciones del Crédito (Mostrar)                                                                                                    |                                       |

PASO 31: El Gerente de Sucursal ingresa al Portal y checa los datos de la Solicitud capturada, en base a la información que se muestra toma la decisión de Aprobar o Rechazar la Solicitud. Si está de acuerdo con los datos del crédito da clic sobre el botón Aprobar Préstamo. Cuando se elige aprobado la Solicitud cambiara su estatus a "El

SOLUCIÓN ASEA S.A. DE C.V. S.F.P. Calle Televisa No.11, Fraccionamiento Popular Villaflores, Chiapas. C.P. 30476 Tel. 965 65 2 19 69

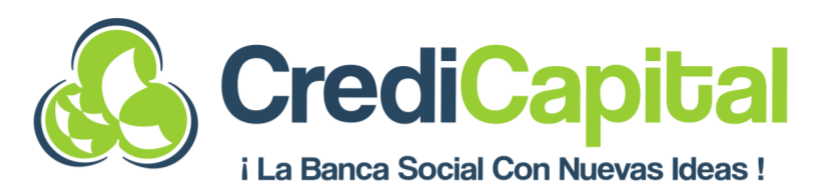

**Solicitante está firmado".** El Gerente deberá asignar el crédito nuevamente al Ejecutivo comercial para darle los detalles del crédito capturado.

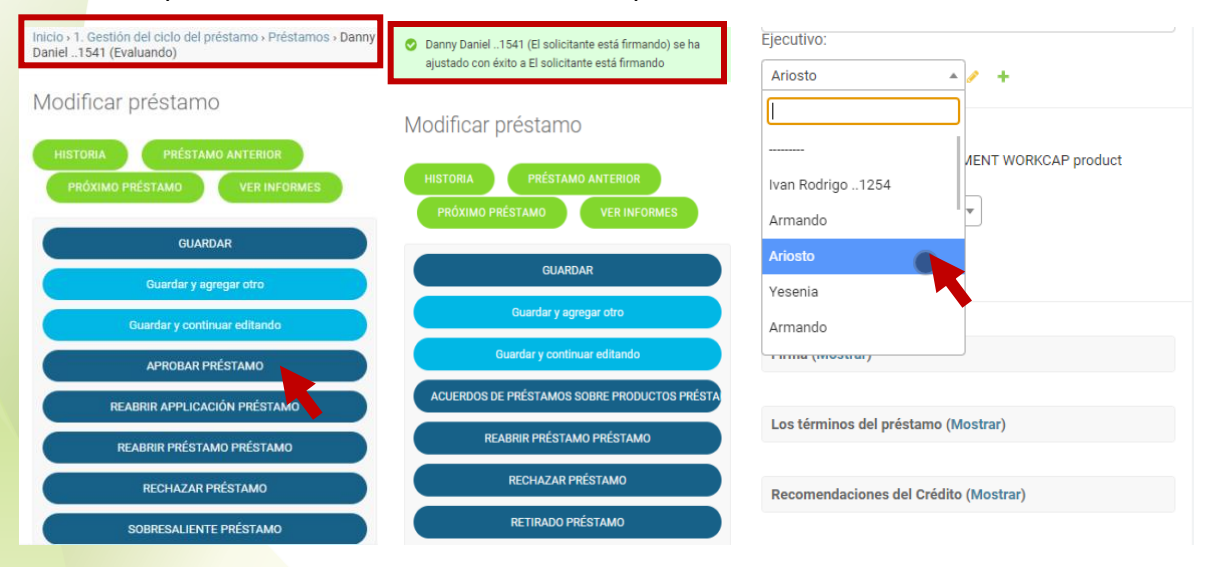

PASO 32: El Ejecutivo comercial ingresa a la opción Ver préstamos desde la plataforma y selecciona el crédito e ingresa al Enlace de usuario.

| Portal de Gestión - staging<br>Version 1.0.01, updated at: 15/06/2022 17:13<br>BIENVENIDO, DANY. VER EL SITIO / CAMBIAR CONTRASEÑA / | Portal de Gestión - staging<br>Version 1.0.01, updated at: 15/06/2022 17:13<br>BIENVENIDO, DANY, VER EL SITIO / CAMBIAR CONTRASEÑA /<br>Inicio - 1. Gestión del ciclo del préstamo - Préstamos | Estado del préstamo:<br>El solicitante está firmando                                                                   |
|----------------------------------------------------------------------------------------------------|----------------------------------------------------------------------------------------------------|----------------------------------------------------------------------------------------------------|
| Ver préstamos                                                                                                    | Seleccione préstamo a modificar                                                                                                    | Fecha de creación:<br>15 de Junio de 2022 a las 13:22<br>Fecha actualizada:                                            |
|                                                                                                    | AGREGAR PRÉSTAMO +                                                                                                    | 15 de Junio de 2022 a las 17:05                                                                                        |
| Portal de Gestión                                                                                                    | Q Buscar                                                                                                    | Enlace de usuario:<br>https://credicapital-<br>staging.web.app/a/kyA7GH1IQHi7TcIISQHGaw/btaxP117wgDyDBrr<br>lang=es-MX |
| 1. GESTIÓN DEL CICLO DEL PRÉSTAMO                                                                                                    | 0 de 50 seleccionados/as                                                                                                    | Felere de Ocrantes                                                                                                    |
| Eventos del préstamo 🔸 Agregar 🥜 Cambiar                                                                                             |                                                                                                    | Enlace de Garante.                                                                                                    |
| Grupos de Préstamos 🔸 Agregar 🥜 Cambiar                                                                                              |                                                                                                    | staging.web.app/a/kyA7GH1IQHi7TcllSQHGaw/yLHyBuXmKnM0sa2                                                               |
| Préstamos + Agregar / Cambiar                                                                                                    |                                                                                                    |                                                                                                    |
| 2. INFORMACIÓN DE REGISTRO                                                                                                    | de Junio de 2022 a las 13:11 koldo                                                                                                    | Uuid:<br>kyA7GH1IQHi7TcllSQHGaw                                                                                        |
| Información de registro + Agregar / Cambiar                                                                                          | 3 15 de Junio de 2022 a las 12:25 Chantal                                                                                                    |                                                                                                    |

PASO 33: En la pantalla nos mostrará el botón donde debe dar clic en Inicio. Enseguida se podrán ver las condiciones en las que fue aprobada la Solicitud. Si el cliente está de acuerdo con las condiciones se le dará clic sobre el botón Firma de solicitud de préstamo. El estatus de la Solicitud quedará en Pagando, una vez llegado a este paso los datos serán enviados al Auxiliar Simbank para la generación de la Solicitud en estatus Generada.

#### SOLUCIÓN ASEA S.A. DE C.V. S.F.P.

Calle Televisa No.11, Fraccionamiento Popular Villaflores, Chiapas. C.P. 30476 **Tel. 965 65 2 19 69** 

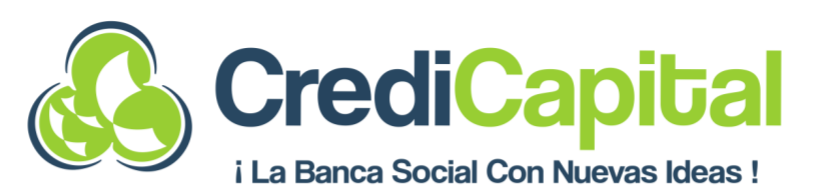

| money                                                                                                    | Página 1 de 1                                                                                                    |                                                                                                    |
|----------------------------------------------------------------------------------------------------|----------------------------------------------------------------------------------------------------|----------------------------------------------------------------------------------------------------|
| Su contrato de préstamente<br>© 2 minutos                                                                                                    | Revisa y firma tu solicitud de préstamo<br>Buenas noticias, hemos revisado y aceptado tu solicitud<br>de crédito.<br>Antes de que podamos proceder con el desembolso,<br>revisa los términos finales y acepta las condiciones del<br>crédito. | Garantías Prendarias, Hipotecarias<br>% de Comisión<br>MONTO CREDICAPITAL                                                                    |
| Buenas noticias, hemos revisado su solicitud y aceptado<br>su solicitud de préstamo<br>Antes de que podamos proceder con el pago, revisa los<br>términos finales y firma el contrato de préstamo | Revisa y acepta tu contrato de préstamo<br>Los términos finales de tu préstamo son:<br>Monto del crédito aprobado en pesos mexicanos<br>\$51,000.00<br>Seguro de vida (en pesos)<br>RFC<br>EOSD930505                                         | IVA 16%<br>TOTAL COMISIÓN<br>Tasa ordinaria<br>O<br>Tasa moratoria<br>O                                                                      |
| Se recibió esta soli<br>préstamo!<br>Pasa algo? Por favor, c<br>Baga upro                                                                                                    | citud de<br>blicitud y nos pondremos en<br>to.<br>hatee con nosotros.<br>Regunta<br>Pagando<br>Pecha de creación:<br>15 de Junio de 2022 a las 13:                                                                                            | del préstamo - Préstamos - Danny<br>IMO<br>STAMO ANTERIOR<br>VER INFORMES<br>UARDAR<br>ry agregar otro<br>continuar editando<br>DIO PRÉSTAMO |

#### **2.8 GENERAR INFORME DE FLUJO DE CAJA Y RESUMEN DE DATOS CAPTURADOS**

PASO 1: Se selecciona la opción Informes desde la Plataforma Money phone. En la ventana siguiente se debe Seleccionar Informe ya sea Flujo de Caja o Información de Registros. Una vez seleccionada la opción se da clic sobre el botón Cargar, con ello cargará el informe seleccionado. El informe puede ser descargado en sus dos opciones ya sea Excel o PDF para su consulta.

#### SOLUCIÓN ASEA S.A. DE C.V. S.F.P.

Calle Televisa No.11, Fraccionamiento Popular Villaflores, Chiapas. C.P. 30476 **Tel. 965 65 2 19 69** 

|                                                                                        | <b>CrediCa</b><br>i La Banca Social Con N                                                                                            |                                             | !                               |
|----------------------------------------------------------------------------------------|----------------------------------------------------------------------------------------------------|---------------------------------------------|---------------------------------|
| Inicio > 1. Gestión del ciclo del préstamo > Préstamos > Danny<br>Daniel1541 (Pagando) | Portal de Gestión - staging<br>Version 1.0.01, updated at: 15/76/2022 17:29<br>BIENVENIDO, DANY. VER EL SITIO / CAMBIAR CONTRASEÑA / | Informes                                    |                                 |
| Modificar préstamo                                                                     | Inicio                                                                                                    | REGRESAR                                    |                                 |
| HISTORIA PRÉSTAMO ANTERIOR<br>PRÓXIMO PRÉSTAMO VER INFORMES<br>GUARDAR                 | Informes<br>REGRESAR<br>Flujo de caja credicapital V Cargar                                                                          | Flujo de caja credicapital  Descargar excel | Cargar<br>Descargar PDF         |
| Guardar y agregar otro                                                                 | Seleccionar informe ascargar PDF                                                                                                    |                                             |                                 |
| Guardar y continuar editando                                                           | Flujo de caja credicapital<br>Información de registro                                                                                |                                             |                                 |
| RETIRADO PRÉSTAMO                                                                      | Cargar un nuevo informe                                                                                                    |                                             |                                 |
| SOBRESALIENTE PRÉSTAMO                                                                 |                                                                                                    | Nombre del solicitante                      | Danny Daniel Fonseca Saldaña    |
| Estado del préstamo:                                                                   |                                                                                                    | Fecha                                       | 15 de Junio de 2022 a las 17:2: |
| Pagando<br>Fecha de creación:                                                          |                                                                                                    |                                             | Actual                          |
| 15 de Junio de 2022 a las 13:22                                                        |                                                                                                    |                                             |                                 |

#### 3. CAPTURA DE SOLICITUD DESDE EL AUXILIAR SIMBANK

**PASO 1:** Se inicia sesión en el Auxiliar Simbank con el Usuario, Contraseña y Sucursal.

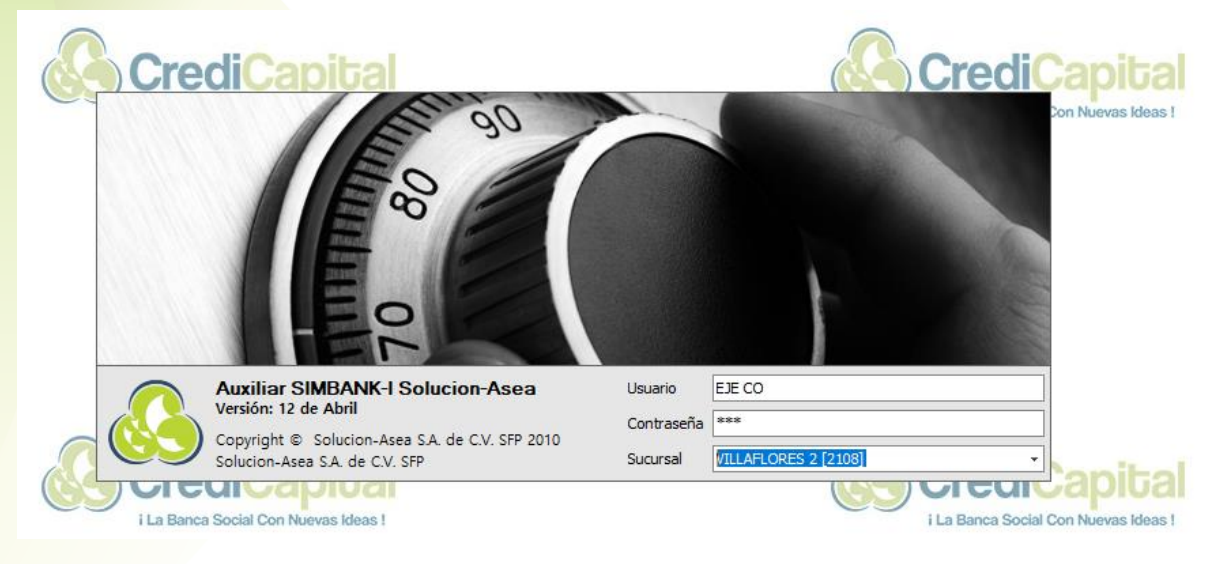

PASO 2: Se ingresa a la siguiente ruta para validar los datos de la solicitud generada en el Auxiliar Simbank: Cartera \ Solicitudes \ Captura de Solicitud de Crédito \ Crédito Individual Persona Física.

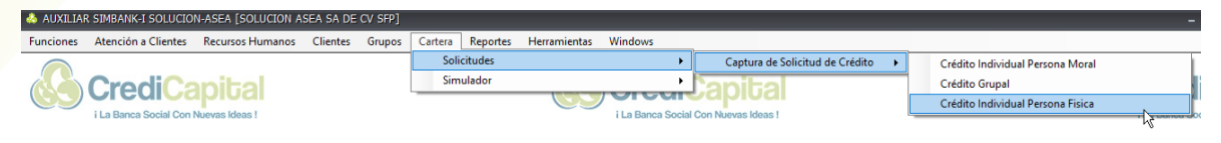

#### SOLUCIÓN ASEA S.A. DE C.V. S.F.P.

Calle Televisa No.11, Fraccionamiento Popular Villaflores, Chiapas. C.P. 30476 **Tel. 965 65 2 19 69** 

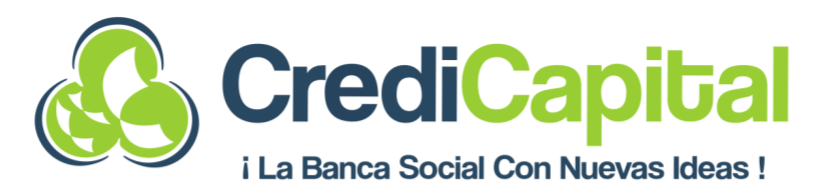

PASO 3: En la ventana de Captura deberá buscar el cliente para ello debe dar clic en el botón Seleccionar Solicitud, busca el cliente por nombre o número de cliente y selecciona la Solicitud de crédito en estatus de Generada.

| ADVIETAK SIMBANK-I SOLOCION-ASEA [SOLOCION ASEA SA DE CA               | SFP] - [Actua | lización de Datos de | e Solicitua de Creaitoj |                  |                         |
|------------------------------------------------------------------------|---------------|----------------------|-------------------------|------------------|-------------------------|
| 😸 🛪 🗗 🗕 Funciones Atención a Clientes Recursos Humanos                 | Clientes (    | Grupos Cartera       | Reportes Herramient     | as Windows       |                         |
| Datos del Cliente                                                      |               |                      |                         |                  |                         |
| Seleccionar Solicitud Nueva Solicitud                                  |               |                      |                         |                  |                         |
| Región Sud                                                             | Dla Rusqueda  |                      |                         |                  |                         |
| Número Cliente Nombre Cliente                                          | Dig_Dusqueus  |                      |                         |                  |                         |
| Personaldad Jurídica PERSONA EÍSICA                                    | Empresa, Re   | gion y Sucursal      |                         |                  |                         |
|                                                                        | Empresa       | SOLUCION ASEA        | SA DE CV SFP            |                  | 7                       |
| Datos del Crédito                                                      | Pagion        | ZONA CENTRO D        | 1001                    |                  | -                       |
| Ejecutivo Asignado                                                     | Region        | ZONA CENTRO [2       | 100]                    |                  | -                       |
| Prestador de Servicios                                                 | Agencia       | VILLAFLORES 2 [2     | 2108]                   |                  | ·                       |
| Producto de Crédito                                                    |               |                      |                         |                  |                         |
| Monto Solicitado Monto Total Crédito                                   | Busqueda d    | e Clientes Busque    | da de Grupo             |                  |                         |
|                                                                        | Numero de     | Cliente              |                         |                  |                         |
| Datos del Credito Referencias y Avales Garantias Proyección de Crédito | Nombre d      | el Cliente           | ·                       |                  |                         |
| Configuración del Crédito                                              | Nombre d      | Danny da             | aniel fonseca saldaña   |                  |                         |
| Subtipo de Credito Destino                                             | Cod_Clien     | te Nombre del clie   | nte                     | Region           | Agencia                 |
|                                                                        | 04000001      | 232 DANNY DANIEL     | FONSECA SALDAÑA         | ZONA CENTRO [2   | 2108] VILLAFLORES 2 [21 |
| Destino Específico PARA LA COMPRA DE CARNE, VERDURAS, ETC.             |               |                      |                         |                  |                         |
| Plazo                                                                  | <             |                      |                         |                  | >                       |
| Modalidad dePago Tipo de Cálculo                                       |               |                      |                         |                  |                         |
|                                                                        | Nume Pr       | oducto               | Fecha de Solicitud      | Monto Solicitado | Estado                  |
| Garantía Líquida — Comisión por Apertura —                             | 466 CF        | REDI PRODUCTIVO      | 01/01/2020              | 100000.00        | COMITE CREDITO          |
|                                                                        | 464 CF        | REDI PRODUCTIVO      | 01/01/2020              | 100000.00        | CANCELADA               |
| Monto de Garantía Comisión                                             | 354 CF        | REDI PRODUCTIVO      | 01/01/2012              | 50001.00         | CANCELADA               |
|                                                                        | 351 CF        | REDI PRODUCTIVO      | 04/09/2021              | 10000.00         | CANCELADA               |
| Characteria                                                            | 350 07        |                      | 04/09/2021              | 10000-00         |                         |
| Observaciones                                                          |               |                      |                         |                  | Aceptar Salir           |
| L                                                                      |               |                      |                         |                  | W                       |
|                                                                        |               |                      |                         |                  |                         |
| Guardar Cancelar Reconsiderar Cerrar                                   |               |                      |                         |                  |                         |
| 🖇 Inactividad: 00:00 🛛 EJECUTIVO COMERCIAL 🔤 VILLAFLORES 2 [2108] 🛛    | 04SEP2021 IP: | 10.0.2.208 Versión:  | 12 de Abril             |                  |                         |

#### SOLUCIÓN ASEA S.A. DE C.V. S.F.P.

Calle Televisa No.11, Fraccionamiento Popular Villaflores, Chiapas. C.P. 30476 **Tel. 965 65 2 19 69**